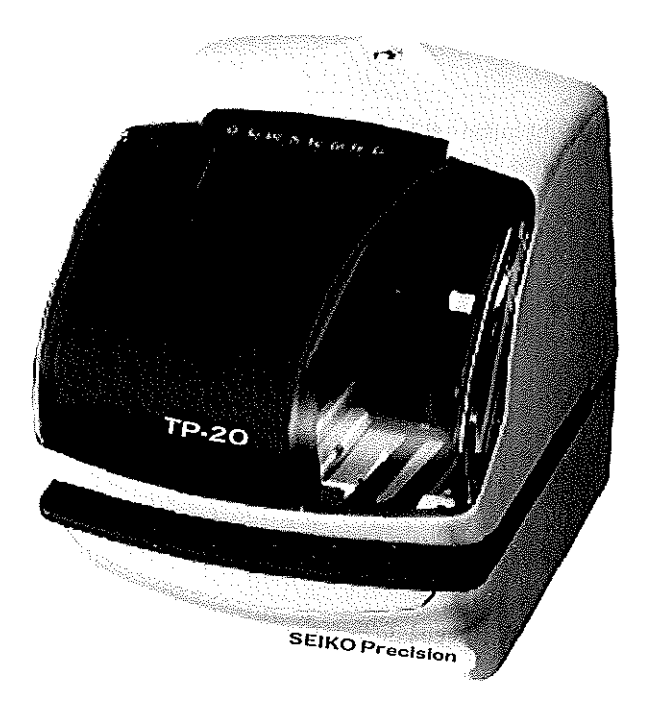

## **POINTEUSE TP-20**

) 6

# NOTICE D'UTILISATION

**SEIKO** Precision

#### Attestation du fabricant / de l'importateur

Cet appareil est conforme aux règlementations énoncées dans la directive 73/23/CEE relative aux basses tensions et à la EMVG conformément à la norme 89/336/CEE.

Le décret d'information allemand sur le niveau de bruit des machines, 3e GSGV, daté du 18.01.1991 stipule que le niveau de pression acoustique sur le lieu de travail doit être inférieur ou égal à 70dB(A) selon la norme ISO 7779.

La prise de raccordement au secteur devra se situer près de l'appareil et être facilement accessible.

#### Remarques concernant la notice explicative

- 1. Les données contenues dans cette notice explicative peuvent être modifiées à tout moment sans avis préalable.
- Cette notice explicative a été rédigée avec le plus grand soin afin de représenter tous les détails concernant l'utilisation de la pointeuse TP-20
   Si toutefois vous aviez des questions à nous poser ou bien s'il vous arrivait de découvrir des inexactitudes dans cette notice, nous vous prions de bien vouloir nous contacter.
- 3. Nous déclinons toute responsabilité relative aux dommages directs ou indirects survenus à la suite de l'utilisation de cette notice explicative.
- 4. Lisez attentivement cette notice explicative et n'utilisez votre pointeuse TP-20 que lorsque vous aurez bien compris les indications concernant l'appareil et son logiciel.

#### Copyright

Toute reproduction même partielle des textes et des images de cette publication est interdite, il en va de même pour sa mise en mémoire dans un système de données quelconque ou bien son utilisation d'une manière ou d'une autre.

Sans accord écrit préalable avec la société SEIKO Precision (Europe) GmbH, toute reproductio distribution, mise en mémoire, transmission, diffusion ou divulgation du contenu est formellement interdite.

Les droits de reproduction sont réservés à la société SEIKO Precision (Europe) GmbH

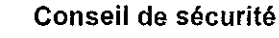

La pile au lithium nécessaire pour le stockage des données a une espérance de vie de cinq ans environ.

Si vous étiez amené à changer cette pile, utilisez impérativement une pile de la marque TOSHIBA, portant le numéro ER3VT2.

Dans le cas d'utilisation d'une autre pile, l'appareil pourait prendre feu, voire même exploser!

#### Table des matières

 $\ell_{2}$  .

| 1  | Cor                             | nseils de sécurité                                                                                                    | 3                     |
|----|---------------------------------|----------------------------------------------------------------------------------------------------|-----------------------|
|    | 1.1<br>1.2<br>1.3               | Panonceaux d'avertissement<br>Conditions d'environnement<br>Nettoyage et entretien                                                                | 3<br>4<br>5           |
| 2  | Util                            | isation conforme aux prescriptions                                                                                                    | 5                     |
| 3  | Car                             | actéristiques de fonctionnement                                                                                                    | 5                     |
|    | 3.1<br>3.2                      | Fonctions de base<br>Fonctions supplémentaires (optionnelles)                                                                                     | 5<br>5                |
| 4  | Mis                             | e en service                                                                                                    | 6                     |
|    | 4.1<br>4.2<br>4.3<br>4.4<br>4.5 | Etendue de la livraison<br>Vue générale de l'appareil.<br>Installation de l'appareil<br>Données préprogrammées<br>Fixation murale                 | 6<br>6<br>7<br>8<br>9 |
| 5  | Fon                             | ctions supplémentaires (optionnelles)                                                                                                    | 10                    |
|    | 5.1<br>5.2<br>5.3               | Signal externe et sonnerie interne<br>Fonctionnement de la pendule annexe<br>Commande par ondes radio                                             | . 10<br>. 10<br>. 10  |
| 6  | Con                             | nment régler l'appareil?                                                                                                    | 11                    |
| 7  | Rég                             | lage du temps                                                                                                    | 12                    |
| 8  | Rég                             | lage de la date                                                                                                    | 13                    |
| 9  | Sél€                            | ection du format de 12 ou de 24 heures                                                                                                    | 14                    |
| 10 | Rég                             | lage de l'impression des données                                                                                                    | 15                    |
| 11 | Rég                             | lage du mode d'impression                                                                                                    | 16                    |
| 12 | Cho                             | ix de textes brefs préprogrammés                                                                                                    | 18                    |
| 13 | Sais                            | sie de textes spécifiques à l'utilisateur                                                                                                    | 19                    |
| 14 | Rég                             | lage de la position d'impression des textes propres à l'utilisateur                                                                               | 22                    |
| 15 | Мос                             | lification des textes spécifiques à l'utilisateur                                                                                                 | 23                    |
| 16 | Séle                            | ection de la langue                                                                                                    | 25                    |
| 17 | Rég                             | lage de la méthode d'impression                                                                                                    | 26                    |
| 18 | Rég                             | lage du passage à l'heure d'été ou d'hiver                                                                                                    | 28                    |
|    | 18.1<br>18.2<br>18.3            | Réglage de la date du début de l'heure d'été<br>Réglage de la date de la fin de l'heure d'été<br>Effacement du passage à l'heure d'été ou d'hiver | . 28<br>. 29<br>. 30  |

| 19 | Réglage de la numérotation                                                                                                    | 31                   |
|----|----------------------------------------------------------------------------------------------------|----------------------|
|    | 19.1 Nombre de positions<br>19.2 Répétition de l'impression                                                                                                    | . 31<br>. 31         |
|    | 19.3 Ajournement                                                                                                    | . 32                 |
| 20 | Réglage de l'indicatif                                                                                                    | 33                   |
| 21 | Réglage des programmes de signalisation                                                                                                    | 34                   |
|    | <ul> <li>21.1 Exemple 1: réglage du signal externe et de la sonnerie interne</li></ul>                                                                                                    | . 34<br>. 36<br>. 39 |
| 22 | Réglage de la durée du signal externe et de la sonnerie interne                                                                                                    | 40                   |
| 23 | Réglage de la pendule annexe ou de la commande par ondes radio De<br>77 (optionnel)                                                                                                    | CF<br>41             |
|    | <ul><li>23.1 Réglage de la connection de la pendule annexe ou de la commande par ondes radio</li><li>23.2 Actionnement de la réception des ondes radio</li></ul>                                               | . 41<br>. 42         |
| 24 | Saisie d'un mot de passe (n° de code)                                                                                                    | 43                   |
|    | <ul> <li>24.1 Détermination d'un mot de passe (n° de code)</li> <li>24.2 Changement des réglages une fois le mot de passe (n° de code) établi</li> <li>24.3 Effacement du mot de passe (n° de code)</li> </ul> | . 43<br>. 44<br>. 45 |
| 25 | Codes de signes pour impression de signes alphanumériques                                                                                                    | 46                   |
| 26 | Reset – Effacement de toutes les données                                                                                                    | 50                   |
| 27 | Remplacement de la cassette à ruban encreur                                                                                                    | 51                   |
| 28 | Raccordement à l'alimentation de secours par accumulateurs (opti-                                                                                                    | -                    |
|    | onnel)                                                                                                    | 52                   |
| 29 | Connection des fonctions supplémentaires (optionnel)                                                                                                    | 53                   |
|    | <ul> <li>29.1 Connection d'une pendule principale</li></ul>                                                                                                    | . 53<br>. 54<br>. 55 |
| 30 | Allègement de la traction sur les câbles grâce à un serre-fils                                                                                                    | 57                   |
| 31 | Correction des erreurs                                                                                                    | 58                   |
| 32 | Caractéristiques techniques                                                                                                    | 59                   |
| 33 | Accessoires                                                                                                    | 60                   |

e<sup>r</sup>

#### 1 Conseils de sécurité

Ç

Ce manuel d'utilisation décrit comment utiliser correctement et sûrement cet appareil. Suivez scrupuleusement toutes les indications. De la sorte, vous vous protégez ainsi que votre entourage de toute blessure possible et évitez toute dégradation de l'appareil.

#### 1.1 Panonceaux d'avertissement

Vous trouverez, ci-dessous, des panonceaux d'avertissement et de prudence. Prétez attention à chacun d'eux et à leur explication détaillée afin de pouvoir utiliser l'appareil sûrement et selon la réglementation.

| Attention! | Tout maniement incompétent peut provoquer des accidents dont les blessures occasionnées seront sérieuses voire même mor-<br>telles. |
|------------|----------------------------------------------------------------------------------------------------|
| Prudence!  | Tout maniement incompétent peut occasionner des blessures<br>ou des dégats matériels.                                               |

|           | Vous vous exposez à des dangers, tels<br>que recevoir une décharge électrique si<br>vous n'utilisez pas bien l'appareil. | 67 | Retirez de la prise de courant la fiche du câble<br>de branchement.     |
|-----------|----------------------------------------------------------------------------------------------------|----|-------------------------------------------------------------------------|
| 1         | Ne pas démonter l'appareil.                                                                                              | 0  | Ce panonceau atlire l'attention sur ce qu'il faut<br>faire à tout prix. |
| $\otimes$ | Ce panonceau attire l'attention sur ce<br>qu'il faut éviter à tout prix.                                                 | 0  | Lisez la notice explicative avant de commencer<br>à utiliser l'appareil |

|           | Attention!                                                                                                    |
|-----------|----------------------------------------------------------------------------------------------------|
| 8         | Ne démontez pas l'appareil. Le boîtier se trouve sous haute tension, tout contact pourrait vous faire subir<br>une décharge électrique.                                                                                                    |
| 8         | Ne modifiez en rien l'appareil, tout changement pourrait lui faire prendre feu et/ou provoquer un court<br>circuit.                                                                                                    |
| 00        | Si un état inhabituel apparaissait, comme par exemple que l'appareil soit brûlant, se mette à fumer ou<br>bien qu'une odeur se fasse sentir, retirez immédiatement la fiche de la prise de courant et informez tout<br>de suite le service clientèle du vendeur. Toute utilisation ultérieure de l'appareil pourrait faire prendre feu<br>à celui-ci ou provoquer un court-circuit. |
| $\oslash$ | Ne branchez l'appareil qu'à un réseau électrique à tension de rigeur. Evitez de brancher deux appareils<br>sur la même prise car cela pourrait faire prendre feu à l'appareil ou occasionner un court-circuil.                                                                                                    |
| $\oslash$ | Protégez le câble d'alimentation de tout dommage ou rupture et ne le modifiez en aucun cas. De plus,<br>ne posez aucun objet lourd sur le câble et abstenez-vous de tirer dessus ou de le tordre. Ce dernier en<br>serait endommagé et pourrait prendre feu ou provoquer un court-circuit.                                                                                          |

| œ          | Si des corps étrangers pénettrent dans l'appareil comme par exemple des morceaux de métall, de l'eau<br>ou tout autre liquide, retirez immédiatement la fiche de la prise et informez-en le service clientèle du ven-<br>deur. Toute utilisation ultérieure de l'appareil pourrait faire prendre feu à celui-ci ou provoquer un court-<br>circuit. |
|------------|----------------------------------------------------------------------------------------------------|
| $\oslash$  | N'insérez pas la fiche de l'appareil dans la prise de courant avec les mains mouillées, de même ne la retirez pas sans vous être essuyé les mains au préalable, le risque que vous encourez de recevoir une décharge électrique étant énorme.                                                                                                    |
|            | Prudence                                                                                                    |
| $\bigcirc$ | Ne posez pas l'appareil sur une surface inégale ou penchée. L'appareil pourrait être amené à glisser ou<br>à tomber et occasionner des blessures.                                                                                                    |
| $\bigcirc$ | N'utilisez pas la partie supérieure de l'appareil pour y poser des récipients contenant de l'eau ou des<br>objets métalliques. S'il advenait que de l'eau se renverse et coule dans l'appareil ou qu'un objet métal-<br>lique y tombe, cela pourrait provoquer un incendie ou une décharge électrique.                                             |
| $\oslash$  | N'installez pas l'appareil dans un endroit humide ou poussiéreux, car cela pourrait faire prendre feu à l'appareil ou déclencher une décharge électrique.                                                                                                    |
| $\oslash$  | N'installez pas l'appareil près d'un endroit où l'on fait la cuisine ou bien près d'un humidificateur. L'huile,<br>la fumée ou la vapeur qui s'y trouvent peuvent faire prendre feu à l'appareil ou provoquer un court-circuit.                                                                                                    |
| $\oslash$  | Ne tirez pas avec violence sur le câble pour retirer la fiche de la prise de courant mais au contraire pre-<br>nez la fiche dans votre main et débranchez. Les dommages occasionnés sur le câble peuvent occasi-<br>onner un incendie ou une décharge électrique.                                                                                  |
| <b>6</b> 7 | Si vous changez l'appareil de place, retirez la fiche du câble de la prise de courant. Si le câble est en-<br>dommagé, son utilisation peut provoquer un incendie ou une décharge électrique.                                                                                                    |
| $\bigcirc$ | Ne touchez en aucun cas à la tête d'impression car cela pourrait vous infliger des blessures ou des<br>brûlures.                                                                                                    |
| 0          | Enfoncez à fond la fiche dans la prise de courant. Dans le cas, où la fiche n'y serait pas bien enfoncée,<br>un incendie pourrait se déclarer ou il pourrait se produire un court-circuit.                                                                                                    |
| $\bigcirc$ | N'utilisez que les cartes de pointage réglementaires. L'utilisation d'autres cartes que celles prévues à<br>cet effet peut déclencher un incendie ou une décharge électrique.                                                                                                    |
| <b>6</b> B | Si l'appareil tombe ou bien si le boîtier est endommagé alors retirez la fiche de la prise de courant et<br>prévenez le service clientèle de votre vendeur. Toute utilisation ultérieure pourrait provoquer un incen-<br>die ou bien déclencher un court-circuit.                                                                                  |

e?

#### 1.2 Conditions d'environnement

L'endroit où se trouve la pointeuse doit être à l'abri des influences du temps, de l'humidité, de la poussière, des températures élevées, des changements brutaux et soudain de températures, de l'ensoleillement direct et de toutes vibrations constantes. Une fonction optimale de l'appareil TP-20 est assurée lors de températures allant de -5°C à +45°C. Au dessous de 5 °C, la qualité d'impression, la vitesse de réaction de l'affichage à cristaux liquides et le nombre d'impression sont moindres dans le cas d'une coupure de courant que lors d'une utilisation à températures normales. La prise de courant doit être installée près de l'appareil et doit pouvoir être atteinte sans problèmes.

#### 1.3 Nettoyage et entretien

OĐ

t,

Retirez de la prise la fiche du câble avant de commencer à nettoyer l'appareil.

Utilisez un chiffon sec et doux pour débarrasser votre appareil de toute poussière ou saleté.

#### 2 Utilisation conforme aux prescriptions

La pointeuse TP-20 doit être essentiellement utilisée pour imprimer des données sur des porteurs d'informations appropriés comme par exemple des formulaires, des quittances, des cartes de travail ou des cartes de pointage.

#### 3 Caractéristiques de fonctionnement

#### 3.1 Fonctions de base

- · Saisie de commandes et de temps de projets
- · Saisie de salaires et de temps de travail
- · Enregistrement du temps sur des formulaires
- · Enregistrement de l'arrivée du courrier avec ou sans caractérisation
- · Impression avec imprimante à aiguilles sur papier (maximum: 3mm d'épaisseur, 4 copies )
- Numérotation des formulaires, constante ou en permanence, de 1 à 6 positions, avec jusqu'à 9 répétitions
- 29 options préprogrammées d'impression de données
- Expression en heures et minutes, 1/10, 1/20, 1/60 ou 1/100 minutes
- Format de 12 ou de 24 heures
- Au choix, possibilité d'indiquer, dans la date, l'année avec 2 ou 4 chiffres
- · Changement automatique heures d'été/d'hiver, semaines, mois, années bissextiles
- · Au choix, impression de textes allant jusqu'à 3 lignes
- · Position d'impression sur le bord droit, gauche ou au centre du formulaire
- 13 textes brefs préprogrammés
- · 6 langues: allemand, anglais, français, espagnol, italien, portugais et de plus numérique
- Alignement d'impression à droite ou à gauche
- Changement possible de l'endroit du début de l'impression sur le formulaire
- · 4 résolutions possibles: automatique, semi-automatique, manuelle et combinée
- Pendule à quarz
- Ecran numérique multifonctionnel à cristaux liquides (date, heure, minute, jour de la semaine)
- Calendrier perpétuel jusqu'en 2099
- · Protection du programme à l'aide d'un mot de passe (n°de code) à 4 positions
- · Impression d'un signe particulier
- 5 ans de stockage des données dans le cas d'une coupure de courant
- · Montage mural ou positionnement sur une table

#### 3.2 Fonctions supplémentaires (optionelles)

- · Alimentation électrique de secours à accumulateurs NiCd en cas de panne de courant
- · Programme de signalisation pour commander un signal externe ou une sonnerie interne
- Usage d'une pendule annexe par connection avec une pendule centrale
- · Commande par ondes radio par connection d'un récepteur d'ondes DCF 77

#### 4 Mise en service

#### 4.1 Etendue de la livraison

→ Enlevez la pointeuse T-20 du carton.

→ Assurez-vous que les accessoires livrés avec l'appareil soient dans leur intégralité:

- 1 Notice explicative
- · 2 clefs pour le boîtier
- 1 cassette à ruban encreur (a déjà été installée chez le fabricant)
- · Matériel permettant le montage mural: 4 vis, 1 gabarit percé

#### 4.2 Vue générale de l'appareil:

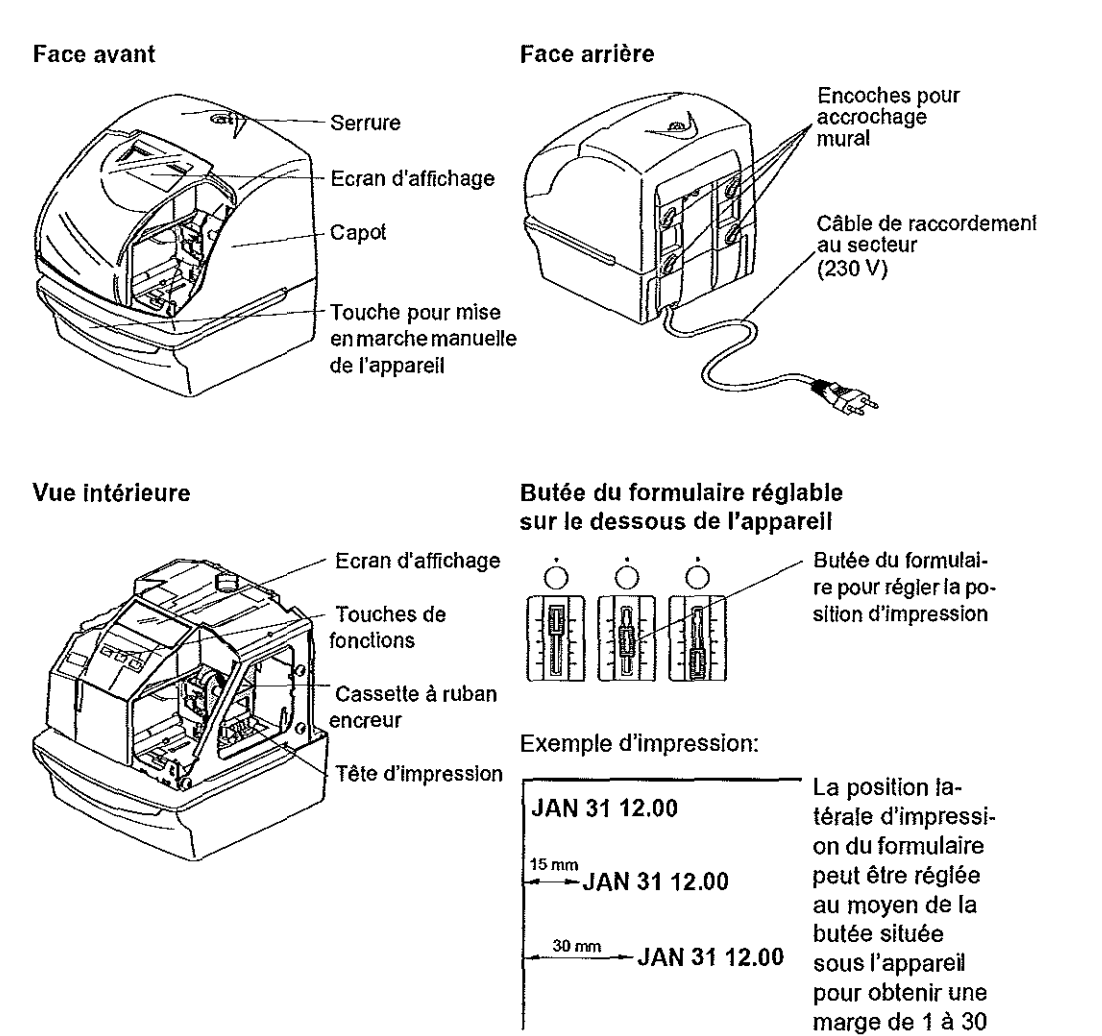

mm.

6

#### 4.3 Installation de l'appareil

*ι*:

L'appareil est en état de fonctionnement tout de suite après son branchement sur le réseau.

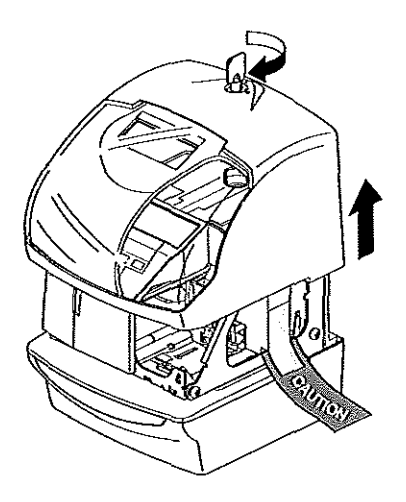

 → 1. Déverrouillez l'appareil à l'aide de la clef du boîtier.
 → 2. Retirez le capot.

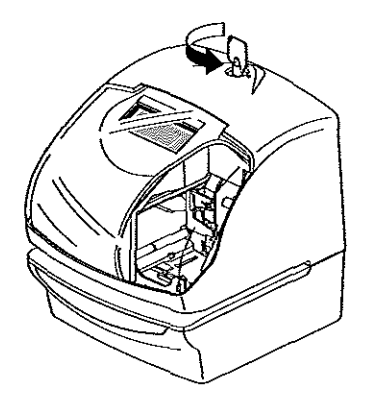

- → 4. Reposez le capot sur l'appareil.
- → 5. Reverrouillez l'appareil avec la clef du boîtier.

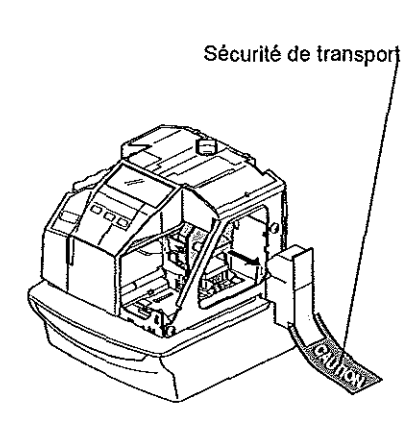

→ 3. Enlevez la sécurité de transport (portant l'inscription "caution").

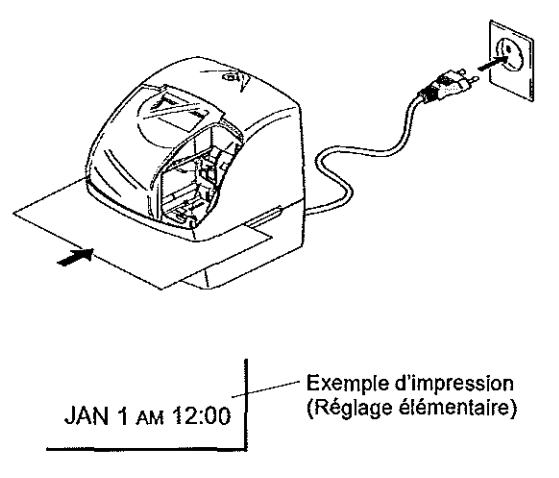

- → 6. Branchez la fiche du câble de connection dans la prise de courant. La pointeuse TP-20 est maintenant prète à l'emploi.
- → 7. Inserez un formulaire dans la fente d'impression de l'appareil et testez le fonctionnement.

#### 4.4 Données préprogrammées

Afin de vous faciliter la mise en usage de votre pointeuse TP-20 certains réglages essentiels ont déjà été effectués lors de la fabrication de l'appareil:

| Fonction                                 | Données préprogrammées                                                                                                    |  |  |
|------------------------------------------|----------------------------------------------------------------------------------------------------|--|--|
|                                          |                                                                                                    |  |  |
| Impression de dates                      | Jour, mois, année, heure, minute                                                                                                    |  |  |
| Disposition de l'impression              | A droite                                                                                                    |  |  |
| Déclenchement de l'im-<br>pression       | De façon automatique, lors de l'introduction du formulaire dans<br>l'appareil                                                          |  |  |
| Format d'indication des<br>minutes       | h/60 min                                                                                                    |  |  |
| Suppression du zéro                      | Aucun zéro dominant                                                                                                    |  |  |
| Format de 12 ou 24<br>heures             | Format de 24 heures                                                                                                    |  |  |
| Langue                                   | Allemand                                                                                                    |  |  |
| Numérotation                             | Aucune                                                                                                    |  |  |
| Texte bref                               | Aucun texte court                                                                                                    |  |  |
| Passage heures d'été/heu-<br>res d'hiver | Le changement heures d'été/heures d'hiver se fait respective-<br>ment le dernier dimanche de mars et d'octobre de l'année en<br>cours. |  |  |
| Exemple d'impression                     | 31 JAN ´03 8:23                                                                                                    |  |  |

Si des données spécifiques au client ont été programmées à l'avance dans la fabrique, un tableau récapitulatif est fourni avec l'appareil.

Vous obtenez une vue exhaustive des différentes possibilités d'aménagement de l'aspect de l'impression en autre dans les chapitres 10 REGLAGE DE L'IMPRESSION DES DONNEES et 12 CHOIX DE TEXTES BREFS PREPROGRAMMES.

#### 4.5 Fixation murale

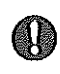

L'appareil est livré avec des vis en bois. N'utilisez que ces vis ainsi que des boulons adaptés aux conditions environnantes afin d'obtenir un montage sûr de l'appareil. Dans le doute, demandez conseil à un commerçant spécialisé.

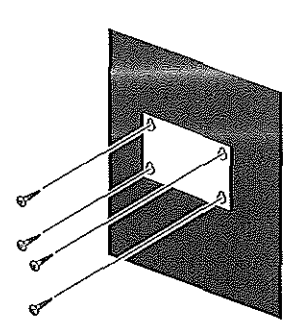

- → Marquez les positions de perçage sur le mur à l'aide du gabarit joint à l'appareil. Faites attention au nivellement horizontal des perçages. Installez le gabarit de perçage de telle sorte que les deux perçages supérieurs se trouvent à environ 130 cm du sol.
- → Faites les perçages exactement selon les marques.
- → Insérez les boulons dans les perçages.
- → Vissez les quatre vis dans les boulons en laissant un espace libre de 6mm.

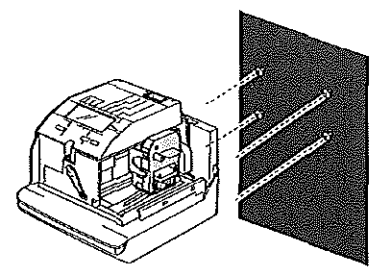

- → Déverrouillez l'appareil avec la clef du boîtier.
- → Enlevez le capot de l'appareil.
- Accrochez l'appareil aux vis murales dans les encoches prévues à cet effet.

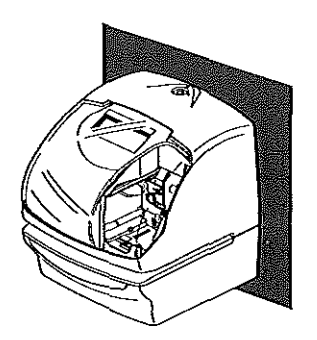

- → Remettez le capot sur l'appareil.
- → Verrouillez l'appareil avec la clef du boîtier.
- Le boîtier étant maintenant fermé à clef, il est impossible
- à toute personne non autorisée de décrocher l'appareil.

#### 5 Fonctions supplémentaires

Les fonctions suivantes ne seront à votre disposition qu'après l'installation du Module optionnel de Signalisation MS ou du kit K:

- Commande d'appareils externes signalant les pauses à l'aide d'un contact isolé de relais (signal externe) ou de façon alternative signalisation des pauses par le biais d'une sonnerie installée dans l'appareil.
- Connection de l'appareil à une pendule principale afin de synchroniser celui-ci à l'aide d'impulsions toutes les minutes ou demi-minutes (fonction de pendule annexe),
- Commande de l'appareil par ondes radio à l'aide d'un récepteur DCF 77 d'ondes radio installé.

#### 5.1 Signal externe et sonnerie interne

Pour ces fonctions, vous avez besoin du Module optionnel de Signalisation MS (voir chap. 33 ACCESSOIRES). Le contact isolé du relais 5A, 30 V CD et la sonnerie électrique de l'appareil sont commandés par la fonction du Programme de Signalisation. Vous pouvez régler la durée du signal de 1 à 30 secondes. Vous trouverez une explication détaillée à ce sujet dans les chapitres 21 REGLAGE DU PROGRAMME DE SIGNALISATION et 22 REGLAGE DE LA DUREE DU SIGNAL EXTERNE ET DE LA SONNERIE INTERNE

Avis: Le relais et l'appareil de signalisation de pauses ne sont pas contenus dans le paquet.

#### 5.2 Fonctionnement de la pendule annexe

Dans le fonctionnement de la pendule annexe, l'indication du temps de la pointeuseTP-20 est synchronisé avec une pendule principale au moyen d'impulsions toutes les minutes ou demi-minutes (12 - 24 V).

Pour cette fonction, vous avez besoin du Module optionnel de Signalisation MS (voir chapitre 33 ACCESSOIRES). Vous trouverez une notice explicative détaillée pour les réglages nécessaires dans le chapitre 23 REGLAGE DE LA PENDULE ANNEXE OU DE LA COM-MANDE PAR ONDES RADIO DCF 77

#### 5.3 Commande par ondes radio DCF 77

A l'aide de la commande par ondes radio DCF 77, l'appareil peut être synchronisé de façon exacte par ondes radio (émetteur DCF de grandes ondes à Mainflingen près de Francfort sur le Main). Pour cette fonction, vous avez besoin du kit optionnel K (voir chapitre 33 ACES-SOIRES).

Afin d'obtenir une bonne réception des ondes radio, branchez et installez convenablement le récepteur d'ondes DCF-77 et ce, si possible près d'une fenêtre et en aucun cas à proximité de sources de dérangement.

Vous trouverez une notice explicative détaillée pour les réglages nécessaires dans le chapitre 23 REGLAGE DE LA PENDULE ANNEXE OU DE LA COMMANDE PAR ONDES RA-DIO DCF 77. Pour tous détails concernant l'installation du récepteur d'ondes radio et de la mise en fonction de la commande par ondes, veuillez vous référer à la notice explicative séparée jointe au kit K.

L'appareil est conçu pour fonctionner en relation avec un récepteur d'ondes AD-450 de la société SEIKO Precision.

#### 6 Comment régler l'appareil

→ Branchez la pointeuse TP-20 sur le réseau électrique.

→ Déverrouillez l'appareil à l'aide de la clef du boîtier et enlevez le capot. Vous trouverez sur l'appareil une liste de tous les réglages possibles:

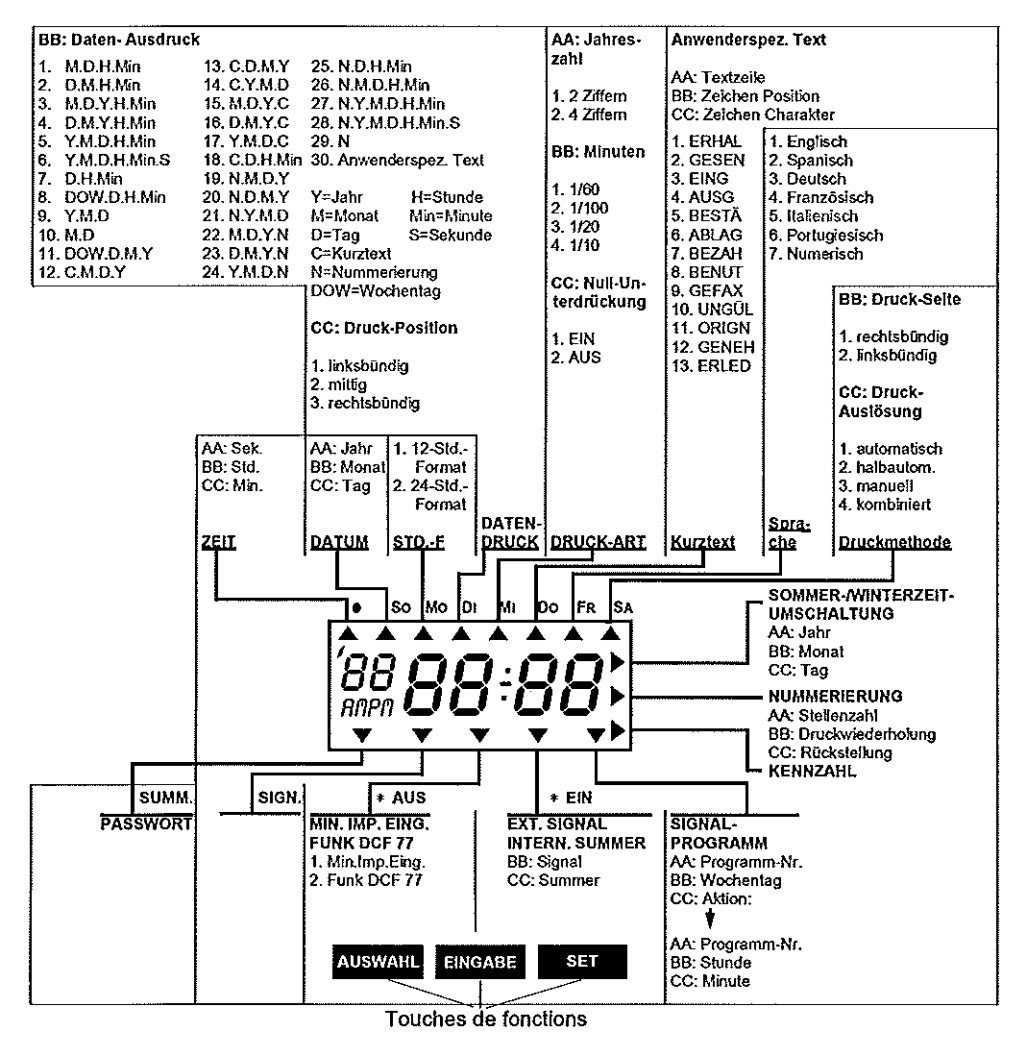

Effectuez les réglages à l'aide des touches de fonctions situées sous l'affichage à cristaux liquides.

#### Touches de fonctions

AUSWAHL: Choix du mode de réglage du progr. en déplaçant la flèche de signalisation. EINGABE: Modification de la valeur actuelle.

SET: une fois: confirmation de la valeur choisie, deux fois: retour mode normal de fonction.

## 7 Réglage du temps

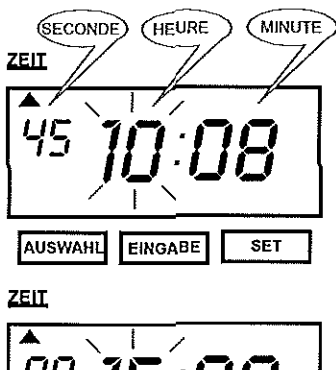

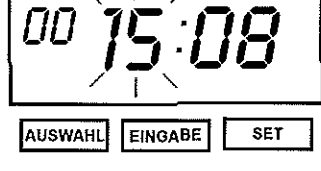

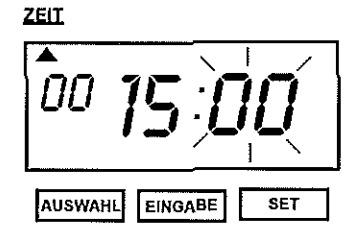

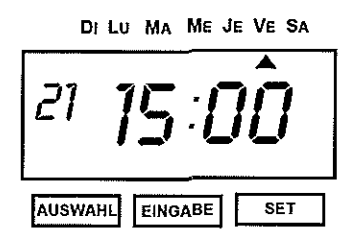

Passage au mode de réglage

→ Appuyez sur la touche AUSWAHL, jusqu'à ce que la flèche de signalisation ▲ indique la rubrique ZEIT. L'affichage des heures clignote.

#### Réglage des heures

→ Appuyez sur la touche EINGABE, jusqu'à ce que le nombre d'heures désiré s'affiche.

pression courte: passage à l'heure suivante pression soutenue: modification continue de l'affichage L'affichage des secondes se met au zéro.

→ Appuyez sur la touche SET, pour confirmer l'affichage des heures et pour passer à l'affichage des minutes.

#### Réglage des minutes

L'affichage des minutes clignote.

→ Appuyez sur la touche EINGABE, jusqu'à ce que le nombre de minutes désiré s'affiche.

pression courte: passage à la minute suivante

pression soutenue: modification contenue de l'affichage → Appuyez sur la touche SET pour confirmer l'affichage des minutes.

Retour au mode de fonctionnement normal L'affichage des minutes ne clignote plus et l'affichage des secondes recommence à compter à partir de 00. → Appuyez une nouvelle fois sur la touche SETpour

terminer le réglage de l'heure.

### 8 Réglage de la date

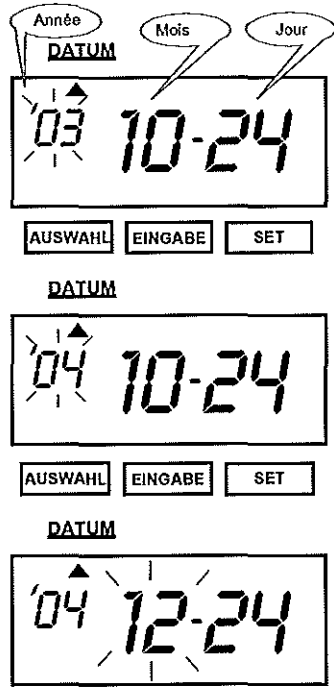

AUSWAHL EINGABE SET

DATUM

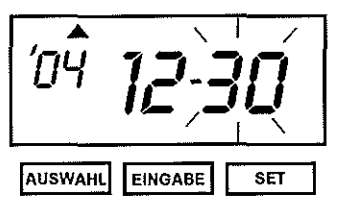

DI LU MA ME JE VE SA

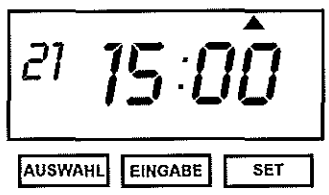

#### Passage au mode de réglage

→ Appuyez sur la touche AUSWAHL jusqu'à ce que la flèche de signalisation ▲ indique la rubrique DATUM. L'affichage de l'année clignote.

#### Réglage de l'année

→ Appuyez sur la touche EINGABE jusqu'à ce que le nombre d'années désiré s'affiche.

pression courte: passage à l'année suivante pression soutenue: modification continue de l'affichage. → Appuyez sur la touche SET pour confirmer l'affichage

de l'année et pour passer à l'affichage des mois.

#### Réglage du mois

- L'affichage des mois clignote.
- → Appuyez sur la touche EINGABE jusqu'à ce que le mois désiré s'affiche.

pression courte: passage au mois suivant

pression soutenue: modification continue de l'affichage

→ Appuyez sur la touche SET pour confirmer l'affichage du mois.

#### Réglage du jour

- L'affichage des jours clignote.
- → Appuyez sur la touche EINGABE jusqu'à ce que le jour désiré s'affiche.
- pression courte: passage au jour suivant
- pression soutenue: modification continue de l'affichage
- → Appuyez sur la touche SET pour confirmer l'affichage du jour.

## Retour au mode de fonctionnement normal L'affichage ne clignote plus.

→ Appuyez à nouveau sur la touche SET pour terminer le réglage de la date.

#### Sélection du format de 12 ou de 24 heures 9

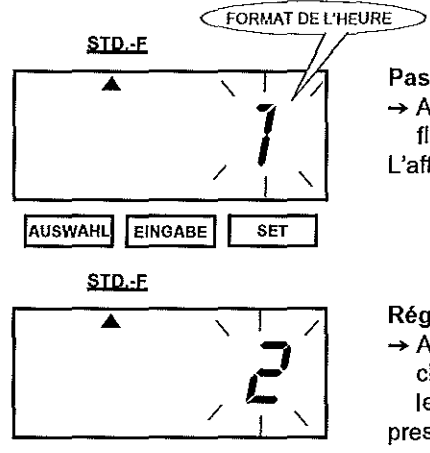

#### AUSWAHL EINGABE SET

Passage au mode de réglage

→ Appuyez sur la touche AUSWAHL jusqu'à ce que la flèche de signalisation A indique la rubrique STD.-F. L'affichage du format de l'heure clignote.

#### Réglage du format de l'heure

→ Appuyez sur la touche EINGABE jusqu'à ce que le chiffre correspondant au format désiré s'affiche (voir le tableau ci-dessous).

pression courte: passage au chiffre suivant

pression soutenue: modification continue de l'affichage → Appuyez sur la touche SET pour confirmer l'affichage du format de l'heure.

| Chiffre | options de format<br>de l'heure | Affichage |
|---------|---------------------------------|-----------|
| 1       | 12 heures                       | 5:00      |
| 2       | 24 heures                       | 17:00     |

## DI LU MA ME JE VE SA

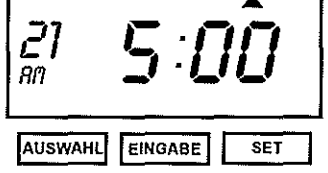

Retour au mode normal de fonctionnement L'affichage ne clignote plus.

→ Appuyez à nouveau sur la touche SET pour terminer le réglage du format de l'heure.

Si vous avez choisi le format de 12 heures, l'affichage de l'heure dans l'écran sera accompagné du sigle AM ou PM.

## 10 Réglage de l'impression des données

Cette fonction vous permet de régler le format d'impression. Au chapitre 12, CHOIX DE TEX-TES BREFS PRÉPROGRAMMÉS, vous choisirez le texte bref correspondant (suivant le format choisi).

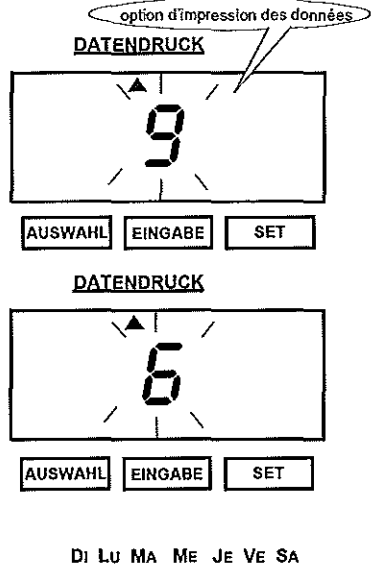

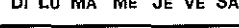

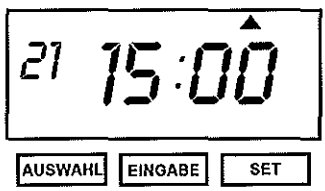

Passage au mode de réglage

- → Appuyez sur la touche AUSWAHL jusqu'à ce que la flèche de signalisation ▲ indique la rubrique DATENDRUCK.
- L'affichage d'option d'impression des données clignote.

#### Réglage de l'option d'impression des données

- → Appuyez sur la touche EINGABE jusqu'à ce que le chiffre de l'option désirée s'affiche (cf. tableau)
- → Appuyez sur la touche SET pour confirmer l'affichage de l'option d'impression des données.
- Option 30, TEXTES PROPRES À L'UTILISATEUR déterminez en plus la position d'impression (14 RÉGLAGE DE LA POSITION D'IMPRESSION DE TEXTES PROPRES À L'UTILISATEUR).

Retour au mode de fonctionnement normal L'affichage ne clignote plus.

→ Appuyez à nouveau sur la touche SET pour terminer le réglage de l'option d'impression des données.

| Chiff- | option d'impr. | Exemples            | chiffres | options d'impres-          | Exemples                |
|--------|----------------|---------------------|----------|----------------------------|-------------------------|
| res    | des données    | d'impression        |          | sion des données           | d'impression            |
| 1      | M.D.H.Min      | JAN 31 10:00        | 16       | D.M.Y.C                    | 31 JAN '03 RECU         |
| 2      | D.M.H.Min      | 31 JAN 10:00        | 17       | Y.M.D.C                    | '03 JAN 31 RECU         |
| 3      | M.D.Y.H.Min    | JAN 31 '03 10:00    | 18       | C.D.H.Min                  | RECU 31 10:00           |
| 4      | D.M.Y.H.Min    | 31 JAN '03 10:00    | 19       | N.M.D.Y                    | 000123 JAN 31 '03       |
| 5      | Y.M.D.H.Min    | '03 JAN 31 10:00    | 20       | N.D.M.Y                    | 000123 31 JAN '03       |
| 6      | Y.M.D.H.Min.S  | '03 JAN 31 10:00:00 | 21       | N.Y.M.D                    | 000123 '03 31 JAN       |
| 7      | D.H.Min        | 31 10:00            | 22       | M.D.Y.N                    | JAN 31 '03 000123       |
| 8      | DOW.D.H.Min    | VE, 31 10:00        | 23       | D.M.Y.N                    | 31 JAN '03 000123       |
| 9      | Y.M.D          | '03 JAN 31          | 24       | Y.M.D.N                    | '03 JAN 31 000123       |
| 10     | M.D            | JAN 31              | 25       | N.D.H.Min                  | 000123 31 10:00         |
| 11     | DOW.D.M.Y      | VE, 31 JAN '03      | 26       | N.M.D.H.Min                | 123 JAN 31 10:00        |
| 12     | C.M.D.Y        | VU JAN 31 '03       | 27       | N.Y.M.D.H.Min              | 123 '03 JAN 31 10:00    |
| 13     | C.D.M.Y        | VU 31 JAN '03       | 28       | N.Y.M.D.H.Min.S            | 123 '03 JAN 31 10:00:00 |
| 14     | C.Y.M.D        | VU '03 JAN 31       | 29       | N                          | 000123                  |
| 15     | M.D.Y.C        | JAN 31 '03 VU       | 30       | texte propre à l'utilisate | eur (1 à 3 lignes)      |

## 11 Réglage du mode d'impression

Cette fonction vous permet de régler le format d'impression de l'année, celui de l'affichage des minutes et la suppression du zéro.

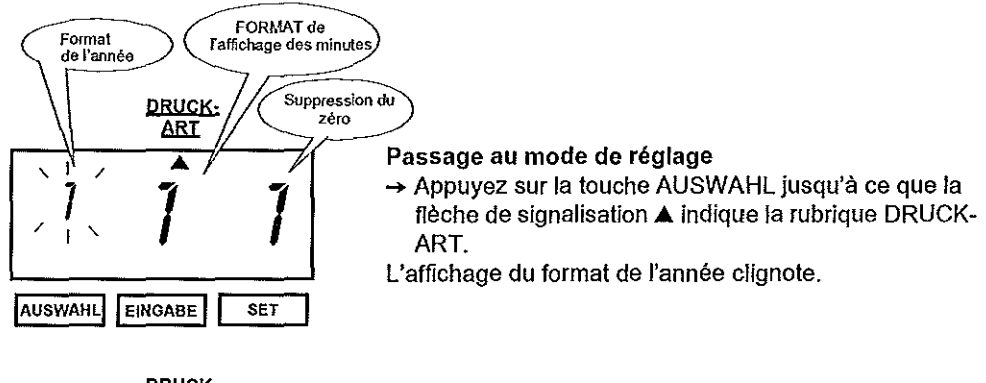

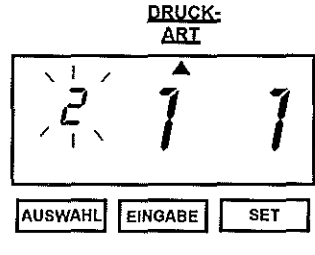

Réglage du format de l'année

→ Appuyez sur la touche EINGABE jusqu'à ce que le chiffre correspondant au format désiré s'affiche. pression courte: passage au chiffre suivant

pression soutenue: modification continue de l'affichage → Appuyez sur la touche SET pour confirmer l'affichage

du format de l'année.

| Chiffre | Année       | Exemples d'impression |
|---------|-------------|-----------------------|
| 1       | 2 positions | JAN 31 '03 10:00      |
| 2       | 4 positions | JAN 31 2003 10:00     |

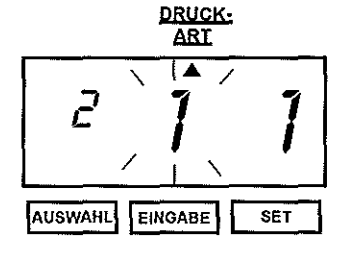

Réglage du format de l'affichage des minutes L'affichage du format de l'affichage des minutes clignote. → Appuyez sur la touche EINGABE jusqu'à ce que le

 chiffre correspondant au format désiré s'affiche.
 pression courte: passage de l'affichage au chiffre suivant pression soutenue: modification continue de l'affichage
 → Appuyez sur la touche SET pour confirmer l'affichage du format de l'affichage des minutes.

| Chiffre | Format                      | Exemples d'impression |
|---------|-----------------------------|-----------------------|
| 1       | 1/60 Min.                   | JAN 31 2003 10:10     |
| 2       | 1/100 Min.                  | JAN 31 2003 10.17     |
| 3       | 1/20 Min.<br>(= 5/100 Min.) | JAN 31 2003 10.15     |
| 4       | 1/10 Minute                 | JAN 31 2003 10.1      |

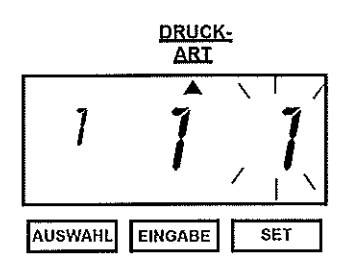

5

Réglage de la suppression du zéro

L'affichage de la suppresion du zéro clignote.

→ Appuyez sur la touche EINGABE jusqu'à ce que le chiffre correspondant au format désiré s'affiche (voir tableau ci-dessous).

pression courte: passage de l'affichage au chiffre suivant pression soutenue: modification continue de l'affichage → Appuyez sur la touche SET pour confirmer l'affichage

de la suppression du zéro.

| Chiffre    | suppression<br>du zéro | exemple<br>d'impression |
|------------|------------------------|-------------------------|
| 1 = marche | supprimer le zéro      | JAN 1 3:00              |
| 2 = arrêt  | présentation du zéro   | JAN 01 03:00            |

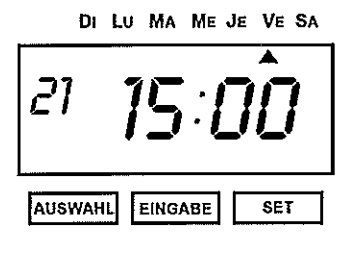

Retour au mode normal de fonctionnement L'affichage ne clignote plus.

→ Appuyez à nouveau sur la touche SET pour terminer le réglage du mode d'impression.

## 12 Choix de textes brefs préprogrammés

Le texte bref réglé grace à cette fonction pourra être imprimé si vous avez choisi l'option d'impression de données et de textes brefs (10 RÉGLAGE D'IMPRESSION DES DONNEES).

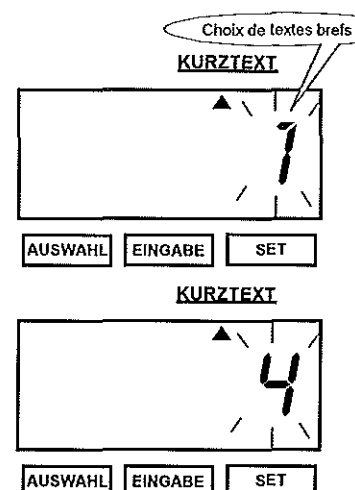

Passage au mode de réglage

→ Appuyez sur la touche AUSWAHL jusqu'à ce que la flèche de signalisation ▲ indique la rubrique KURZ-TEXT.

L'affichage du choix de textes brefs clignote.

#### Réglez le texte bref

- → Appuyez sur la touche EINGABE jusqu'à ce que le chiffre correspondant au texte bref désiré s'affiche. pression courte: passage au chiffre suivant
- pression soutenue: modification soutenue de l'affichage
- → Appuyez sur la touche SET pour confirmer l'affichage du choix de textes brefs.

| Chiffres | Textes brefs | Exemples d'impression |
|----------|--------------|-----------------------|
| 1        | RECU         | 31 JAN 2003 RECU      |
| 2        | EXPED        | 31 JAN 2003 EXPED     |
| 3        | ENTR         | 31 JAN 2003 ENTR      |
| 4        | SORT         | 31 JAN 2003 SORT      |
| 5        | CONF         | 31 JAN 2003 CONF      |
| 6        | ENREG        | 31 JAN 2003 ENREG     |
| 7        | PAYE         | 31 JAN 2003 PAYE      |
| 8        | UTIL         | 31 JAN 2003 UTIL      |
| 9        | FAXE         | 31 JAN 2003 FAXE      |
| 10       | INVAL        | 31 JAN 2003 INVAL     |
| 11       | ORIGN        | 31 JAN 2003 ORIGN     |
| 12       | APPRV        | 31 JAN 2003 APPRV     |
| 13       | COMPL        | 31 JAN 2003 COMPL     |

DI LU MA ME JE VE SA

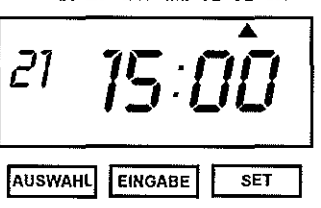

#### Retour au mode normal de fonctionnement L'affichage ne clignote plus.

→ Appuyez à nouveau sur la touche SET pour terminer le réglage des textes brefs.

#### 13 Saisie de textes spécifiques à l'utilisateur

Vous pouvez définir vous-même le texte à imprimer (jusqu'à 3 lignes). Le nombre de signes dépend de la taille de l'écriture choisie. Pour l'écriture de 9 points, 31 signes par ligne au maximum pourront être imprimés. (cf. chap.25 CODES DE SIGNES POUR L'IMPRESSION DE SIGNES ALPHANUMERIQUES). La rubrique de textes spécifiques à l'utilisateur ne peut être employée qu'à la condition d'avoir choisi au préalable dans la rubrique IMPRESSION DE DONNEES le format 30 TEXTES SPECIFIQUES À L'UTILISATEUR (voir chapitre 10 RÉGLAGE DE L'IMPRESSION DE DONNÉES).

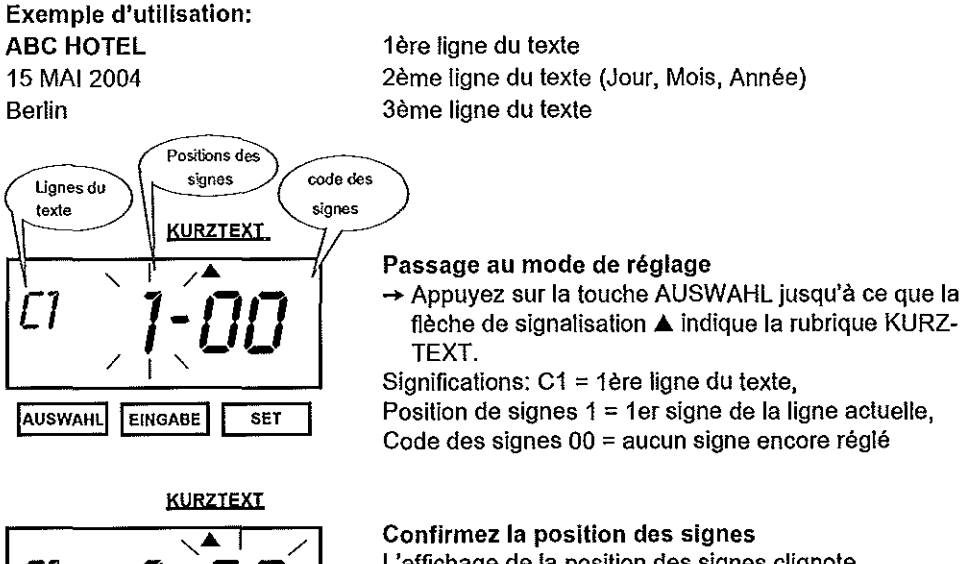

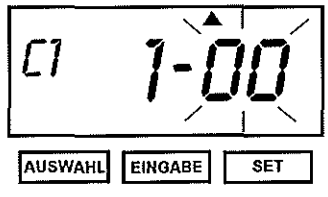

Exemple:

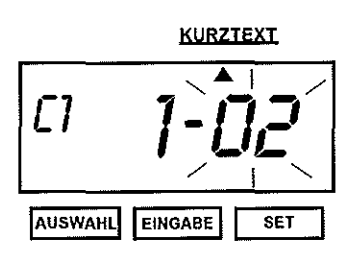

L'affichage de la position des signes clignote.

 Appuyez sur la touche SET pour confirmer l'affichage de la position des signes et pour passer à l'affichage du code des signes.

Vous désirez indiquer le premier signe de la première ligne. La position des signes "1" s'affiche.

→ Confirmer cette position en appuyant sur la touche SET.

Réglage du code des signes

L'affichage du code des signes clignote.

→ Appuyer sur la touche EINGABE jusqu'à ce que le code des signes désiré s'affiche.

pression courte: passage au chiffre suivant

pression soutenue: modification continue de l'affichage → Appuyez sur la touche SET pour confirmer l'affichage

du code des signes et pour repasser à l'affichage de la position des signes.

#### Exemple:

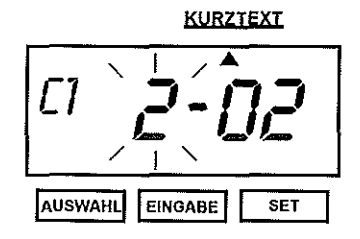

Exemple:

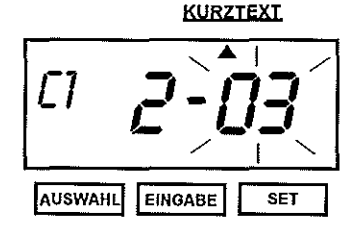

Exemple:

Le premier signe de la première ligne est un "A". Le code des signes pour un "A" est 02 (cf.chap.25, CODES DES SIGNES POUR IMPRESSION DE SIGNES ALPHANU-MÉRIQUES).

- → Appuyez sur la touche EINGABE jusqu'à ce que le code des signes 02 s'affiche.
- → Confirmez ce code en appuyant sur la touche SET.

#### Réglage de la position des signes

L'affichage de position des signes clignote. Significations: "C1"= 1ère ligne du texte Position des signes "2"= 2ième signe / ligne actuelle

→ Appuyez sur la touche SET pour confirmer l'affichage de la position des signes et pour passer à l'affichage du code des signes.

Vous désirez régler le 2ième signe de la première ligne.. Confirmez cette position en appuyant sur la touche SET.

#### Réglage du code des signes

L'affichage du code des signes clignote.

- → Appuyez sur la touche EINGABE jusqu'à ce que le code des signes désiré s'affiche.
- → Appuyez sur la touche SET pour confirmer l'affichage du code des signes et pour retourner à l'affichage de la position des signes.

Le 2ième signe de la première ligne est un "B". Le code des signes pour un "B" est 03.

→ Appuyez sur la touche EINGABE jusqu'à ce que le code des signes 03 s'affiche.

→ Confirmez ce code en appuyant sur la touche SET.

Recommencez le réglage de la position des signes et des codes des signes jusqu'à ce que la première ligne de votre texte soit complète.

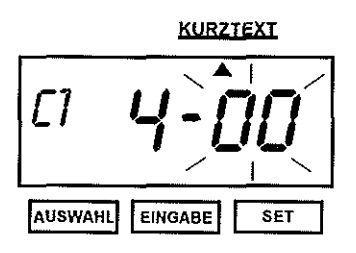

#### Réglage de la ligne suivante

Vous avez réglé une ligne entière. Selon la programmation standard, l'affichage du code des signes se remet automatiquement au code 00.

→ Appuyez sur la touche SET pour confirmer l'affichage du code 00.

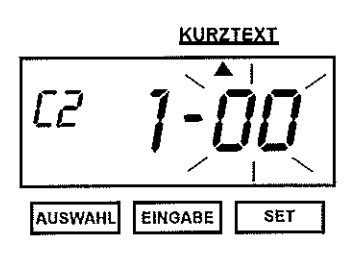

Exemple:

L'affichage des lignes du texte indique la prochaine ligne possible. L'affichage de la position des signes clignote et indique à nouveau "1".

→ Appuyer sur la touche SET pour confirmer l'affichage du code des signes et repasser à l'affichage de la position des signes.

Vous avez indiqué 3 signes dans la première ligne et désirez maintenant passer à la deuxième ligne: Affichage de la position des signes: "4" Affichage du code des signes: "00"

- → Appuyez sur la touche SET. L'affichage de la ligne du texte indique "C2". Vous désirez que le jour actuel soit imprimé en première place dans la 2ième ligne. Le code pour le jour est "d4".
- → Appuyez sur la touche EINGABE jusqu'à ce que le code "d4" s'affiche.
- → Confirmer le code en appuyant sur la touche SET.

Recommencez le réglage de la position des signes et des codes jusqu'à ce que toutes les lignes de votre texte soient somplètes.

d4 01 d3 01 d2

95 bC C9 C3 C0 C5

02 03 04 01 09 10 15 06 0d

Exemple:

Le code complet des signes pour l'exemple donné est le suivant:

ABC HOTEL 15 MAI 2004 Berlin

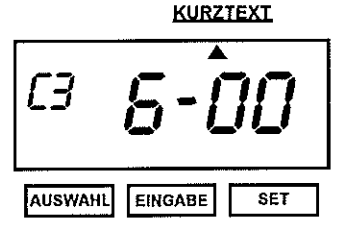

Retour au mode normal de fonctionnement

Vous avez programmé la totalité de votre texte. Le réglage standard de l'appareil fait en sorte que la prochaine possibilité de réglage se mette automatiquement à clignoter.

→ Appuyez sur la touche SET jusqu'à ce que le réglage des textes spécifiques à l'utilisateur soit complètement terminée et que le mode normal de fonctionnement s'affiche sur l'écran.

Important! Ce n'est qu'une fois le réglage terminé que l'impression est possible.

# 14 Réglage de la position d'impression des textes propres à l'utilisateur

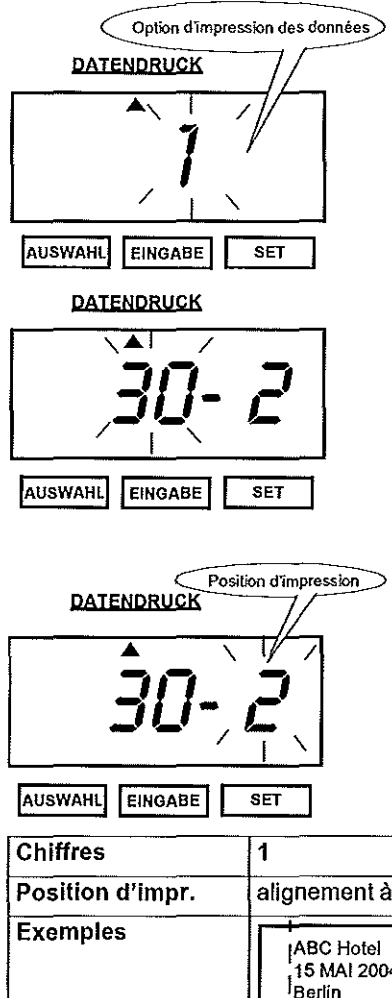

#### Passage au mode de réglage

→ Appuyez sur la touche AUSWAHL jusqu'à ce que la flèche de signalisation ▲ indique la rubrique DATENDRUCK. L'affichage de l'option d'impression des données clignote.

Réglage de l'option d'impression des données

→ Appuyez sur la touche EINGABE jusqu'à ce que 30 (= textes spécifiques à l'utilisateur) s'affiche. pression courte: passage au chiffre suivant pression soutenue: modification continue de l'afficha

pression soutenue: modification continue de l'affichage

→ Appuyez sur la touche SET pour confirmer l'affichage de l'option d'impression des données et passer à l'affichage de la position d'impression.

Réglage de la position d'impression

- L'affichage de la position d'impression clignote.
- Appuyez sur la touche EINGABE jusqu'à l'affichage du chiffre de la position d'impression
- voulue. → Appuyez sur la touche SET pour confirmer

l'affichage de la position d'impression.

| Chines           |                                    | 2                                  | 2                                   |
|------------------|------------------------------------|------------------------------------|-------------------------------------|
| Position d'impr. | alignement à gauche                | au milieu                          | alignement à droite                 |
| Exemples         | ABC Hotel<br>15 MAI 2004<br>Berlin | ABC Hotel<br>15 MAI 2004<br>Berlin | ABC Hotel]<br>15 MAI 2004<br>Berlin |

DI LU MA ME JE VE SA

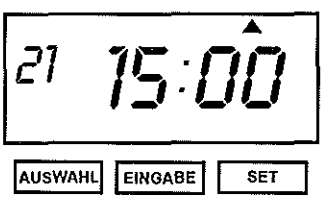

## Passage au mode normal de fonctionnement L'affichage ne clignote plus.

→ Appuyez à nouveau sur la touche SET pour terminer le réglage de l'option d'impression des données.

Impression l Ce n'est qu'une fois le réglage terminé que l'impression est possible.

## 15 Modification des textes spécifiques à l'utilisateur

Utilisez cette fonction pour corriger ou modifier par la suite vos propres textes.

#### Exemple d'utilisation:

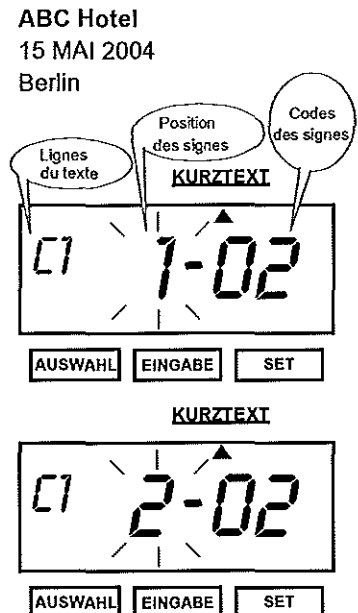

Exemple:

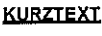

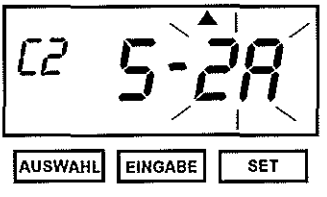

Texte à conserver à changer en 15 MAI 10:08 Texte à conserver

#### Passage au mode de réglage

→ Appuyez sur la touche AUSWAHL jusqu'à ce que la flèche de signalisation ▲ indique la rubrique KURZ-TEXT. L'affichage de la position des signes clignote.

#### Réglage de la position des signes

Si vous ne désirez pas modifier le signe:

- → Appuyez sur la touche EINGABE. L'affichage indique la position suivante des signes.
- Si vous désirez modifier le signe:
- → Appuyez sur la touche SET pour confirmer l'affichage de la positon des signes et pour passer au code des signes.

Vous ne voulez pas modifier la 1ère ligne.

- → Sautez d'une position des signes à l'autre dans la 1ère ligne sans vous y arrêter et ce en appuyant sur la touche EINGABE.
- → Au bout de la ligne, appuyez deux fois sur la touche SET pour passer à la 2ième ligne.
- → Dans la 2ième ligne, appuyez sur EINGABE jusqu'à ce que l'affichage de la position des signes indique un "5" pour le 5ième signe.
- → Confirmer ce code en appuyant sur la touche SET.

#### Réglage du code des signes

L'affichage du code des signes clignote.

- → Appuyez sur la touche EINGABE jusqu'à ce que le code des signes désiré s'affiche.
- → Appuyez sur la touche SET pour confirmer l'affichage du code des signes et retourner à l'affichage de la position des signes.

Exemple:

Vous désirez modifier le 5ième signe de la 2ième ligne. Le réglage actuel est "d2" pour l'année.

- → Appuyez sur la touche EINGABE jusqu'à ce que le code de signe "d6" pour HH:MM s'affiche.
- → Confirmez ce code en appuyant sur la touche SET.

Recommencez le réglage de la position de signe et code de signe jusqu'à ce que votre texte individuel soit complètement corrigé.

#### <u>KURZTEXT</u>

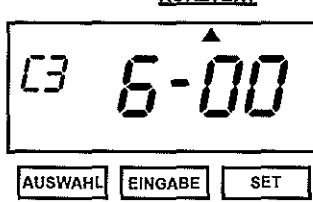

Retour au mode normal de fonctionnement

Vous avez à peine terminé de corriger entièrement votre texte que déjà, selon le réglage standard, la prochaine possibilité de réglage clignote.

→ Appuyez sur la touche SET jusqu'à ce que le réglage du texte spécifique à l'utilisateur soit terminé et que le mode normal de fonctionnement s'affiche sur l'écran.

| Numéros de code pour effectuer des modifications<br>dans les textes spécifiques à l'utilisateur |                                      |  |
|-------------------------------------------------------------------------------------------------|--------------------------------------|--|
| Code                                                                                            | Signification                        |  |
| F8                                                                                              | insérer un signe                     |  |
| F9                                                                                              | effacer un signe                     |  |
| FA                                                                                              | insérer une ligne                    |  |
| Fb                                                                                              | effacer une ligne                    |  |
| FC                                                                                              | passage de la 1ière à la 2ième ligne |  |
| Fd                                                                                              | passage de la 2ième à la 3ième ligne |  |
| FE                                                                                              | passage de la 3ième à la 4ième ligne |  |
| FF                                                                                              | effacer toutes les lignes            |  |

### 16 Sélection de la langue

La rubrique langue ne peut être choisie que si vous avez opté au préalable dans la rubrique d'impression des données pour un format avec des éléments linguistiques comme mois, jour de la semaine etc.

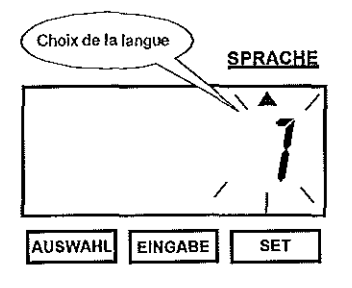

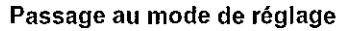

→ Appuyez sur la touche AUSWAHL jusqu'à ce que la flèche de signalisation ▲ indique la rubrique SPRA-CHE. L'affichage du choix de la langue clignote.

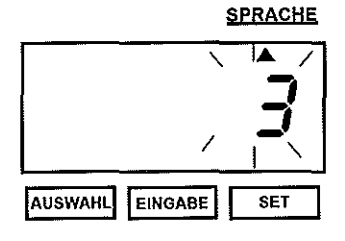

#### Sélection de la langue

- → Appuyez sur la touche EINGABE jusqu'à ce que le chiffre correspondant à la langue désirée s'affiche. pression courte: l'affichage avance d'un chiffre
- → Appuyez sur la touche SET pour confirmer l'affichage
   → du choix de la langue.

| chiffres | langues   | exemples d'impression |                |  |
|----------|-----------|-----------------------|----------------|--|
| 1        | Anglais   | TH, 25 DEC '03        | OUT 31 10:00   |  |
| 2        | Espagnol  | JU, 25 DIC '03        | SAL 31 10:00   |  |
| 3        | Allemand  | DO, 25 Dez '03        | AUSG 31 10:00  |  |
| 4        | Français  | JE, 25 DEC '03        | SORT 31 10:00  |  |
| 5        | Italien   | GI, 25 DIC '03        | USC 31 10:00   |  |
| 6        | Portugais | QI, 25 DEZ '03        | SAIDA 31 10:00 |  |
| 7        | Numérique | 4, 25-12 '03          | OUT 31 10:00   |  |

DI LU MA ME JE VE SA

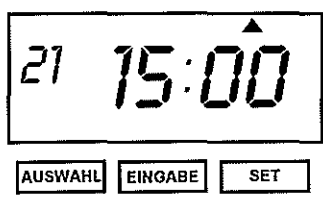

#### Retour au mode normal de fonctionnement L'affichage ne clignote plus.

→ Appuyez à nouveau sur la touche SET pour terminer la sélection de la langue.

## 17 Réglage de la méthode d'impression

À l'aide de cette fonction, vous pouvez régler la position d'impression des lignes et le mode de déclenchement de l'impression.

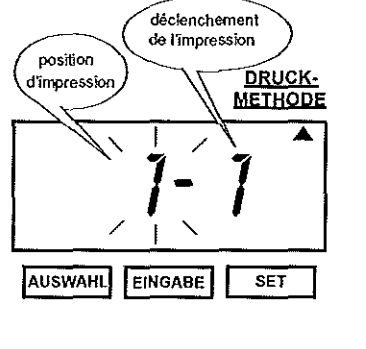

#### Passage au mode de réglage

→ Appuyez sur la touche AUSWAHL jusqu'à ce que la flèche de signalisation ▲ indique la rubrique DRUCKMETHODE.

L'affichage de la position d'impression clignote.

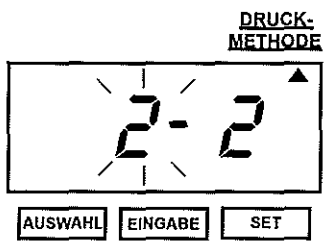

#### Réglage de la position d'impression

- → Appuyez sur la touche EINGABE jusqu'à ce que le chiffre correspondant à la position d'impression voulue s'affiche (cf. tableau).
- → Appuyez sur la touche SET pour confirmer l'affichage de la position d'impression et passer à l'affichage du mode de déclenchement de l'impression.

| Chiffres              | 1                                                                                            | 2                                                                                            |
|-----------------------|----------------------------------------------------------------------------------------------|----------------------------------------------------------------------------------------------|
| Position d'impression | à droite                                                                                     | à gauche                                                                                     |
| Exemples d'impression | JAN 31 2003 08:45:10<br>JAN 31 2003 12:10:03<br>JAN 31 2003 12:40:00<br>JAN 31 2003 17:40:15 | JAN 31 2003 08:45:10<br>JAN 31 2003 12:10:03<br>JAN 31 2003 12:40:00<br>JAN 31 2003 17:40:15 |

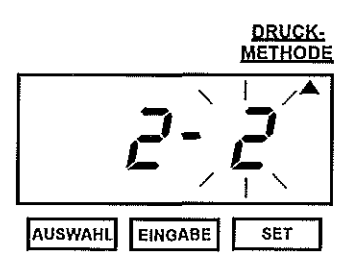

Réglage du mode de déclenchement de l'impression

- L'affichage du déclenchement de l'impression clignote. → Appuyez sur la touche EINGABE jusqu'à ce que le chiffre correspondant au mode voulu de déclenchement de l'impression s'affiche (cf. tableau).
- → Appuyez sur la touche SET pour confirmer l'affichage du déclenchement de l'impression.

| chiffre | déclenchement de l'imp. | Réaction                                                                                                    |
|---------|-------------------------|----------------------------------------------------------------------------------------------------|
| 1       | automatique             | Impression automatique déclenchée simplement en<br>insérant un formulaire dans l'appareil.                                                                                                    |
| 2       | semi-automatique        | Impression déclenchée en appuyant sur une touche,<br>et en insérant le formulaire dans l'appareil.                                                                                                    |
| 3       | manuel                  | Impression en appuyant sur une touche, impression<br>également possible même quand on n'insère pas de<br>formulaire.Autant d'impressions que possibles en ap<br>puyant sur une touche pour le même formulaire.                                                                                                    |
| 4       | combiné                 | Impression automatique déclenchée simplement en<br>insérant un formulaire dans l'appareil, ensuite autant<br>d'impressions que possibles en appuyant sur une tou<br>che pour le même formulaire.<br>Utilisez cette possibilité pour imprimer p.ex le texte à<br>trois lignes:<br>1. ligne: insérez le formulaire, imprimez automatique<br>ment,<br>2. ligne: déplacez le formulaire vers la droite ou la gau<br>che selon le côté d'impression et imprimez manuelle<br>ment,<br>3. ligne: déplacez le formulaire vers la droite ou la gau<br>che selon le côté d'impression et imprimez manuelle<br>ment, |

#### DI LU MA ME JE VE SA

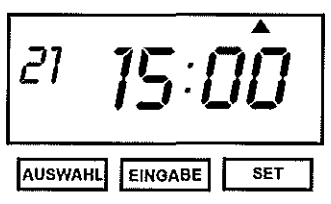

## Retour au mode normal de fonctionnement

L'affichage ne clignote plus.

→ Appuyez à nouveau sur la touche SET pour terminer le réglage de la méthode d'impression.

## 18 Réglage du passage à l'heure d'été ou d'hiver

#### Moment du passage à l'heure d'été ou d'hiver

Au premier jour de l'heure d'été, la pendule avance automatiquement d'une heure et passe de 2h00 à 3h00. Au premier jour de l'heure d'hiver, la pendule retarde automatiquement d'une heure et passe de 3h00 à 2h00. Le passage à l'heure d'été ou d'hiver fait partie des données préprogrammées au moment de la fabrication de l'appareil.

#### Enregistrement du moment de passage d'une heure à l'autre Exemple:

Date du début de l'heure d'été: Dimanche, 30 mars 2003

Date de la fin de l'heure d'été: Dimanche, 26 octobre 2003.

Une fois la fonction de passage d'une heure à l'autre, réglée à ces deux dates, l'appareil enregistre comme date du début de l'heure d'été, le dernier dimanche de mars et comme date de la fin de l'heure d'été, le dernier dimanche d'octobre. Une fois établi, ce réglage sera actualisé automatiquement tous les ans. Il n'est plus nécessaire alors d'effectuer d'autre réglage manuel.

#### 18.1 Réglage de la date du début de l'heure d'été

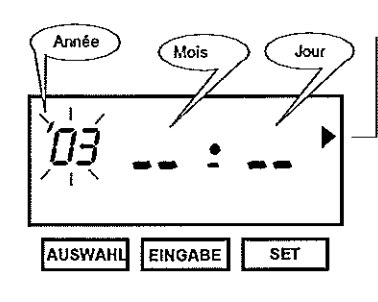

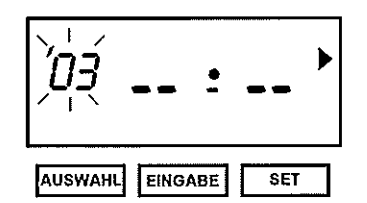

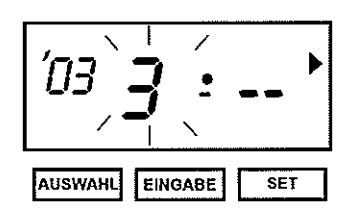

SOMMER-/WINTERZEIT-UMSCHALTUNG

Passage au mode de réglage

→ Appuyez sur la touche AUSWAHL jusqu'à ce que la flèche de signalisation ▲ indique la rubrique SOM-MER-/WINTERZEIT-UMSCHALTUNG

L'affichage de l'année clignote.

Le signe **1** indique que la date du début de l'heure d'été est réglée.

#### Réglage de l'année

→ Appuyez sur la touche EINGABE jusqu'à ce que l'année désirée s'affiche.

pression courte: passage à l'année suivante

- pression soutenue: modification continue de l'affichage
- → Appuyez sur la touche SET pour confirmer l'affichage de l'année et pour passer à l'affichage du mois.

Réglage du mois

L'affichage du mois clignote.

→ Appuyez sur la touche EINGABE jusqu'à ce que le mois désiré s'affiche.

pression courte: passage au mois suivant pression soutenue: modification continue de l'affichage

→ Appuyez sur la touche SET pour confirmer l'affichage du mois.

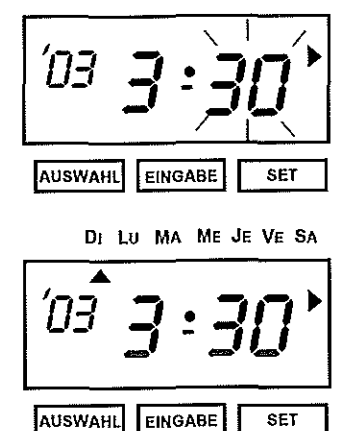

#### Réglage du jour

L'affichage du jour s'affiche.

- → Appuyez sur la touche EINGABE jusqu'à ce que le jour souhaité s'affiche.
- → Appuyez sur la touche SET pour confirmer l'affichage du jour.

#### Stockage du réglage

L'affichage du jour ne clignote plus.

Une flèche de signalisation ▲ indique le dimanche "Di". Après quelques secondes, l'affichage passe automatiquement au réglage de la date de la fin de l'heure d'été.

#### 18.2 Réglage de la date de la fin de l'heure d'été

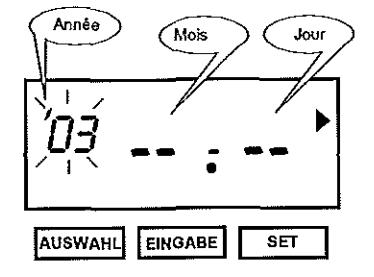

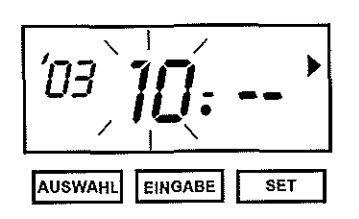

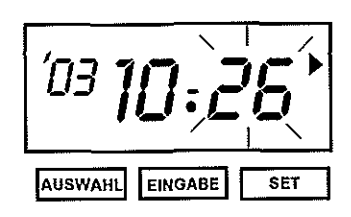

#### Réglage de l'année

L'affichage de l'année clignote.

Le signe **T** indique que vous pouvez maintenant régler la date de la fin de l'heure d'été.

Pour le réglage de la date de la fin de l'heure d'été, vous n'avez pas besoin de changer l'année.

→ Appuyez sur la touche SET pour confirmer l'affichage de l'année et pour passer à l'affichage du mois.

#### Réglage du mois

L'affichage du mois clignote.

→ Appuyez sur la touche EINGABE jusqu'à ce que le mois désiré s'affiche.

pression courte: passage au mois suivant

- pression soutenue: modification continue de l'affichage
- → Appuyez sur la touche SET pour confirmer l'affichage du mois.

#### Réglage du jour

L'affichage du jour clignote.

→ Appuyez sur la touche EINGABE jusqu'à ce que le jour désiré s'affiche.

pression courte: passage au jour suivant

- pression soutenue: modification continue de l'affichage → Appuyez sur la touche SET pour confirmer l'affichage
  - du jour.

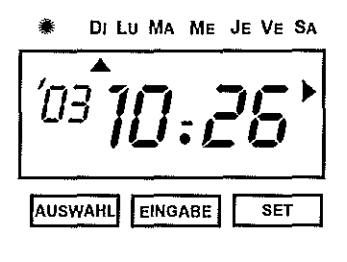

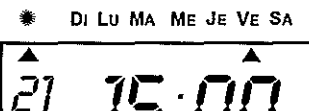

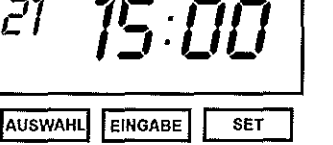

#### Stockage du réglage

L'affichage du jour ne clignote plus. une flèche de signalisation ▲ montre le dimanche "Di". → Appuyez à nouveau sur la touche SET pour terminer le réglage du passage à l'heure d'été ou d'hiver.

Retour au mode normal de fonctionnement L'affichage ne clignote plus.

Une flèche de signalisation ▲ placée sous le symbole du soleil des inscriptions du boîtier indique que le passage automatique à l'heure d'hiver ou d'été est activé. → Appuvez à nouveau sur la touche SET pour terminer

Appuyez a nouveau sur la touche SET pour terminer le réglage du passage à l'heure d'été ou d'hiver.

Important! Ce n'est qu'une fois le réglage terminé que vous pouvez imprimer.

#### 18.3 Effacement du passage à l'heure d'hiver ou d'été

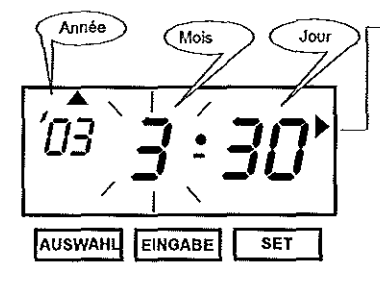

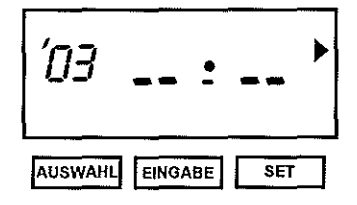

SOMMER-/WINTERZEIT-UMSCHALTUNG

#### Passage au mode de réglage

- → Appuyez sur la touche AUSWAHL jusqu'à ce que la flèche de signalisation ▶ indique la rubrique SOM-MER-/WINTERZEIT-UMSCHALTUNG
- La date programmée du début de l'heure d'été s'affiche et l'affichage de l'année clignote.
- → Appuyez sur la touche SET pour passer à l'affichage du mois.

#### Effacement du réglage

- → Appuyez sur la touche EINGABE jusqu'à ce que l'affichage du mois soit effacé.
- → Ensuite, appuyez deux fois sur la touche SET pour effacer la totalité du réglage.
- → Appuyez encore une fois sur la touche SET pour revenir à l'affichage normal de fonctionnement.

### 19 Réglage de la numérotation

A l'aide de cette fonction, vous pouvez régler le nombre des positions de la numérotation, la répétition de l'impression et le mode d'ajournement.

Si vous ne désirez effectuer que l'un ou l'autre des réglages, ne vous occupez pas des autres affichages et appuyez à plusieurs reprises sur la touche SET jusqu'à obtention du mode désiré.

#### 19.1 Nombre de positions

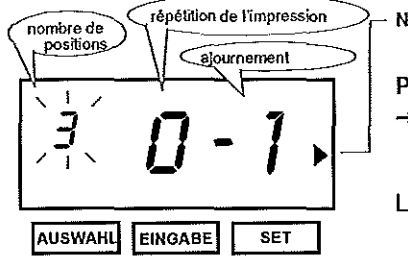

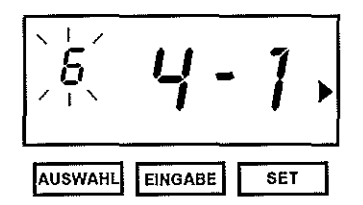

#### NUMMERIERUNG

#### Passage au mode de réglage

- → Appuyez sur la touche AUSWAHL jusqu'à ce que la flèche de signalisation indique la rubrique NUMME-RIERUNG.
- L'affichage du nombre de positions clignote.

#### Réglage du nombre des positions

Vous pouvez régler les numérotations de 1 à 8 positions. → Appuyez sur la touche EINGABE jusqu'à ce que le

nombre souhaité des positions s'affiche. pression courte: passage au chifffre suivant

pression soutenue: modification continue de l'affichage → Appuyez sur la touche SET pour confirmer l'affichage du pombre de positione et pour posecr à l'affichage

du nombre de positions et pour passer à l'affichage de la répétition de l'impression.

| Ex. d'impression    |
|---------------------|
| 12 JAN 31 '03       |
| 1234 JAN 31 '03     |
| 123456 JAN 31 '03   |
| 12345678 JAN 31 '03 |
|                     |

#### 19.2 Répétition de l'impression

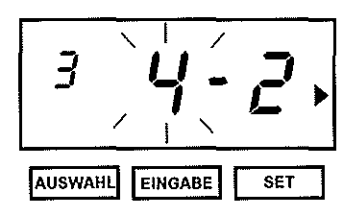

#### Réglage de la répétition de l'impression

L'affichage de la répétition de l'impression clignote.

- → Appuyez sur la touche EINGABE jusqu'à ce que le chiffre désiré s'affiche.
- → Appuyez sur la touche SET pour confirmer l'affichage de répétition de l'impression et pour passer à l'affichage de l'ajournement.

| Chiffre | Exemples d'impression | Chiffre | Exemples d'impression |   |
|---------|-----------------------|---------|-----------------------|---|
| þ       | 123456 JAN 31 '03     | 8       | 123456 JAN 31 '03     |   |
|         | 123456 JAN 31 '03     |         | 123456 JAN 31 '03     |   |
|         | 123456 JAN 31 '03     |         | 123456 JAN 31 '03     |   |
|         | etc.                  |         | 123456 JAN 31 '03     |   |
| 1       | 123456 JAN 31 '03     |         | 123456 JAN 31 '03     |   |
|         | 123457 JAN 31 '03     |         | 123456 JAN 31 '03     |   |
|         | 123458 JAN 31 '03     |         | 123456 JAN 31 '03     |   |
|         | etc.                  |         | 123456 JAN 31 '03     |   |
| 2       | 123456 JAN 31 '03     |         | 123457 JAN 31 '03     |   |
|         | 123456 JAN 31 '03     |         | 123457 JAN 31 '03     |   |
|         | 123457 JAN 31 '03     |         | 123457 JAN 31 '03     |   |
|         | 123457 JAN 31 '03     |         | 123457 JAN 31 '03     |   |
|         | 123458 JAN 31 '03     |         | 123457 JAN 31 '03     | Í |
|         | 123458 JAN 31 '03     |         | 123457 JAN 31 '03     |   |
|         | etc.                  |         | 123457 JAN 31 '03     |   |
|         | :                     |         | 123457 JAN 31 '03     |   |
|         |                       |         | etc.                  |   |

#### 19.3 Ajournement

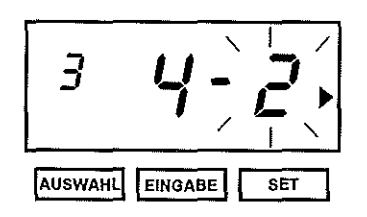

Réglage du mode d'ajournement

L'affichage de l'ajournement clignote.

- → Appuyez sur la touche EINGABE jusqu'à ce que le chiffre du mode d'ajournement désiré s'affiche.
- → Appuyez sur la touche SET pour confirmer l'affichage de l'ajournement.

| Chiffre | Mode d'ajournement | Effet                                                                                |
|---------|--------------------|--------------------------------------------------------------------------------------|
| 1       | aucun              | aucun                                                                                |
| 2       | à l'indicatif      | A chaque changement de date (à 00.00 heures), la numérotation repasse à l'indicatif. |
| 3       | au zéro            | A chaque changement de date (à 00.00 heures), la numérotation repasse au zéro.       |

#### DI LU MA ME JE VE SA

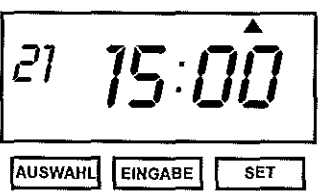

Retour au mode normal de fonctionnement

L'affichage ne clignote plus.

→ Appuyez à nouveau sur la touche SET pour terminer le réglage de la numérotation.

#### 20 Réglage de l'indicatif

En réglant l'indicatif, vous réglez par la même l'ordre des chiffres par lesquels la numérotation commence. Le nombre des chiffres qui constituent l'indicatif sera fixé à l'aide de la fonction Réglage du nombre de positions. (v-chap. 19.1 NOMBRE DE POSITIONS).

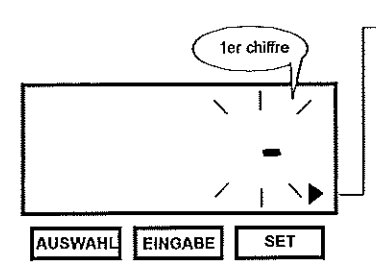

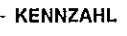

#### Passage au mode de réglage

Réglage du premier chiffre

chiffre désiré s'affiche.

→ Appuyez sur la touche AUSWAHL jusqu'à ce que la flèche de signalisation >indique la rubrique KENN-ZAHL.

L'affichage du premier chiffre clignote.

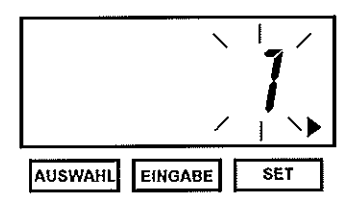

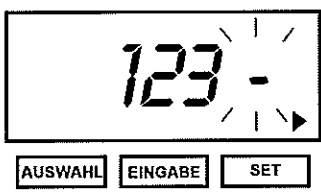

DI LU MA ME JE VE SA

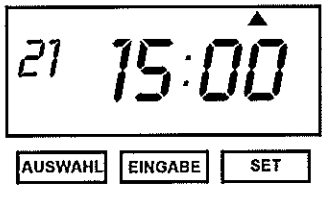

#### → Appuyez sur la touche SET pour confirmer l'affichage

pression courte: passage au chiffre suivant

du 1er chiffre et pour passer à l'affichage du 2ième chiffre.

pression soutenue: modification continue de l'affichage

→ Appuyez sur la touche EINGABE jusqu'à ce que le

#### Réglage du 2ième au n-ième chiffre

- → Appuyez sur la touche EINGABE jusqu'à ce que le chiffre désiré s'affiche.
- → Continuez selon la procédure expliquée auparavant jusqu'à obtention de tous les chiffres désirés.
- → Appuyez sur la touche SET pour confirmer le réglage de l'indicatif.

#### Retour au mode normal de fonctionnement L'affichage ne clignote plus.

→ Appuyez à nouveau sur la touche SET pour terminer le réglage de la méthode d'impression.

#### 21 Réglage des programmes de signalisation

La fonction du Programme de Signalisation vous permet d'imprimer un signe particulier (\*) et de régler un signal externe et une sonnerie interne pour indiquer par ex. le moment de la pause. Vous pouvez régler jusqu'à 48 programmes.

Afin de pouvoir utiliser le signal externe, vous devez installer auparavant le Module optionnel de Signalisation MS (v. chap. 33 ACCESSOIRES).

#### 21.1 Exemple n°1: Réglage du signal externe et de la sonnerie interne

Dans l'exemple suivant, un signal externe et une sonnerie interne seront déclenchés à 9h, tous les jours de la semaine du lundi au vendredi, à 12h00, seulement une sonnerie interne et uniquement un signal externe à 17h30.

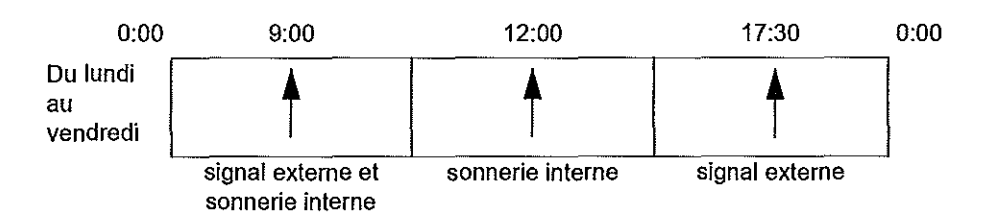

| Pour l'exemple n°1, quat | tre programmes av | vec les réglements s | suivants sont nécessaire |
|--------------------------|-------------------|----------------------|--------------------------|
|--------------------------|-------------------|----------------------|--------------------------|

| N° du<br>programme | jour de la semaine | heure | signal externe<br>activé | sonnerie interne<br>activée |
|--------------------|--------------------|-------|--------------------------|-----------------------------|
| 1                  | Lundi – Samedi     | 9h00  |                          |                             |
| 2                  | Lundi – Samedi     | 9h00  |                          | $\checkmark$                |
| 3                  | Lundi – Samedi     | 12h00 |                          | $\overline{\mathbf{V}}$     |
| 4                  | Lundi – Samedi     | 17h30 | $\checkmark$             |                             |

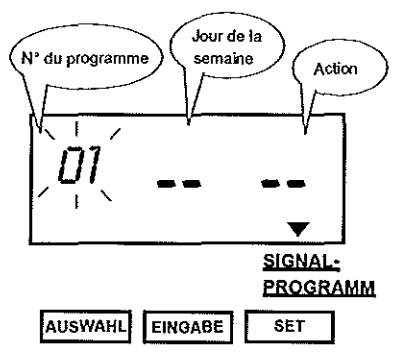

Passage au mode de réglage

- → Appuyez sur la touche AUSWAHL jusqu'à ce que la flèche de signalisation ▼ indique la rubrique SIGNALPROGRAMM.
- L'affichage du N° du programme clignote.
- → Appuyez sur la touche SET pour confirmer l'affichage du N° du programme et pour passer à l'affichage du Jour de la semaine.

L'affichage du Jour de la Semaine clignote.

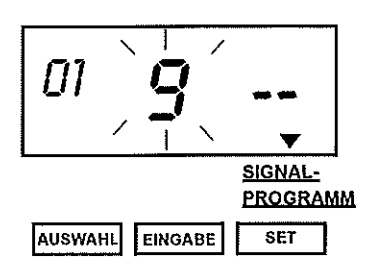

#### Réglage du Jour de la Semaine

- → Appuyez sur la touche EINGABE jusqu'à ce que le chiffre désiré s'affiche (v. tableau ci-dessous).
- → Appuyez sur la touche SET pour confirmer l'affichage du Jour de la Semaine et pour passer à l'affichage de l'action.

| chiffre | jour de la semaine | chiffre | jour de la semaine   |
|---------|--------------------|---------|----------------------|
| 1       | seulement lundi    | 6       | seulement samedi     |
| 2       | seulement mardi    | 7       | seulement dimanche   |
| 3       | seulement mercredi | 8       | du lundi au vendredi |
| 4       | seulement jeudi    | 9       | du lundi au samedi   |
| 5       | seulement vendredi | 10      | tous les jours       |

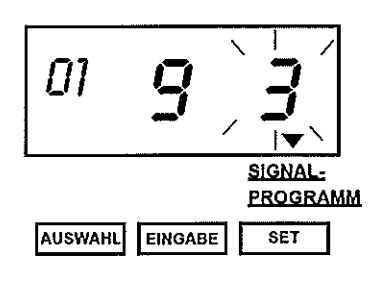

#### Réglage de l'action

- L'affichage de l'action clignote.
- → Appuyez sur la touche EINGABE jusqu'à ce que le chiffre désiré s'affiche (v. tableau ci-dessous).
- → Appuyez sur la touche SET pour confirmer l'affichage de l'action et pour passer au réglage de l'heure.

| chiffre | Action                        |
|---------|-------------------------------|
| 1       | signe particulier * activé    |
| 2       | signe particulier * désactivé |
| 3       | signal externe activé         |
| 4       | sonnerie interne activée      |

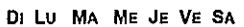

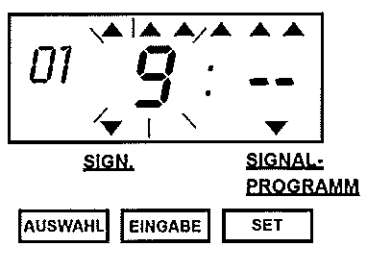

#### Réglage de l'heure

L'affichage change. Des flèches de signalisation **A** indiquent les jours de la semaine et l'action choisis. L'affichage de l'heure clignote.

- → Appuyez sur la touche EINGABE jusqu'à ce que l'heure désirée s'affiche.
- → Appuyez sur la touche SET pour confirmer l'affichage de l'heure et pour passer à l'affichage de la minute.

DI LU MA ME JE VE SA

EINGABE

SET

AUSWAHL

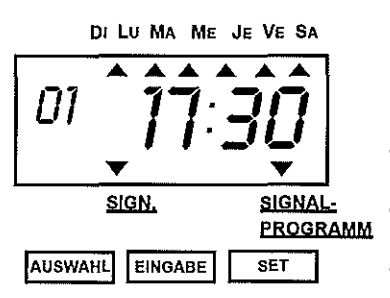

DILU MA ME JE VE SA

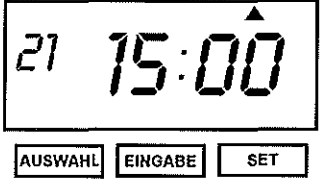

Réglage des minutes

→ Appuyez sur la touche EINGABE jusqu'à ce que les minutes désirées s'affichent.

L'affichage ne clignote plus.

- → Appuyez sur la touche SET pour confirmer l'affichage des minutes.
- → Appuyez sur la touche EINGABE pour passer au réglage du programme n°2.

#### Réglage des programmes 2 à 4

L'affichage change. L'affichage du Numéro du programme clignote.

- → Agisssez de la même manière que pour le réglage du programme n°1.
- → Pour le programme n°2, saisissez le n° de progr. "2", le chiffre d'action "4" et l'heure "9h00".
- → Pour le programme n°3, saisissez le n° de progr. "3", le chiffre d'action "4" et l'heure "12h00".
- → Pour le programme n°4, saisissez le n° de progr. "4", le chiffre d'action "3" et l'heure "17h30".

Retour au mode normal de fonctionnement L'affichage ne clignote plus.

→ Appuyez sur la touche SET pour terminer le réglage du programme de signalisation.

Important! Ce n'est qu'une fois le réglage terminé que vous pouvez imprimer.

#### 21.2 Exemple n°2: Impression d'un signe particulier

Dans cet exemple, l'impression d'un signe particulier n'est permise que du lundi au vendredi respectivement de 9h00 à 17h30. De cette manière, vous pouvez voir, par ex. et ce en un clin d'oeil, si les cartes de pointage ont été imprimées dans le laps de temps préconisé.

| 0h                         | 00                               | 9h00             | 17h30                              | 0h00                    |
|----------------------------|----------------------------------|------------------|------------------------------------|-------------------------|
| Du lundi<br>au<br>vendredi | signe particulier *<br>désactivé | signe par<br>act | ticulier <u>*</u> signe p<br>vé dé | articulier *<br>sactivé |

Pour l'exemple n°2, deux programmes avec les réglages suivants sont nécessaires:

| N°de program. | Jour de la semaine | Heure | sign. particulier | ex. d'impr.    |
|---------------|--------------------|-------|-------------------|----------------|
| 1             | Lundi à vendredi   | 9h00  | activé            | JAN 31 8:30    |
| 2             | Lundi à vendredi   | 17h30 | désactivé         | JAN 31 10:00 * |

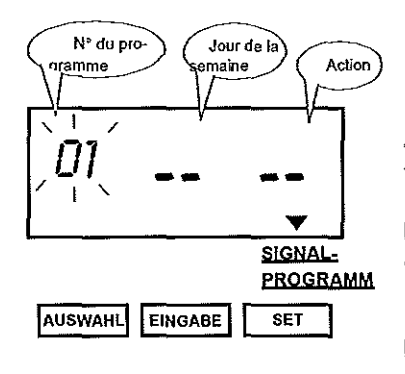

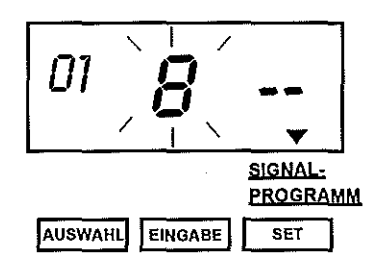

#### Passage au mode de réglage

→ Appuyez sur la touche AUSWAHL jusqu'à ce que la flèche de signalisation ▼ indique la rubrique SIGNAL-PROGRAMM.

L'affichage du N° du programme clignote.

→ Appuyez sur la touche SET pour confirmer l'affichage du n° du programme et pour passer à l'affichage du jour de la semaine.

L'affichage du jour de la semaine clignote.

#### Réglage du Jour de la semaine

- → Appuyez sur la touche EINGABE jusqu'à ce que le chiffre désiré (v.tableau ci-dessous) s'affiche.
- → Appuyez sur la touche SET pour confirmer l'affichage du Jour de la semaine et pour passer à l'affichage de l'action.

| chiffre | jour de la semaine | chiffre | jour de la semaine   |  |
|---------|--------------------|---------|----------------------|--|
| 1       | seulement lundi    | 6       | seulement samedi     |  |
| 2       | seulement mardi    | 7       | seulement dimanche   |  |
| 3       | seulement mercredi | 8       | du lundi au vendredi |  |
| 4       | seulement jeudi    | 9       | du lundi au samedi   |  |
| 5       | seulement vendredi | 10      | tous les jours       |  |

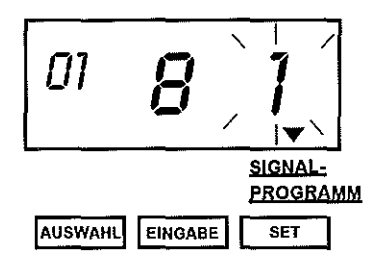

#### Réglage de l'action

L'affichage de l'action clignote.

- → Appuyez sur la touche EINGABE jusqu'à ce que le chiffre désiré (v. tableau ci-dessous) s'affiche.
- → Appuyez sur la touche SET pour confirmer l'affichage de l'action et pour passer au réglage de l'affichage de l'heure.

| chiffre | Action                        |  |
|---------|-------------------------------|--|
| 1       | signe particulier * activé    |  |
| 2       | signe particulier * désactivé |  |
| 3       | signal externe activé         |  |
| 4       | sonnerie interne activée      |  |

#### DI LU MA ME JE VE SA

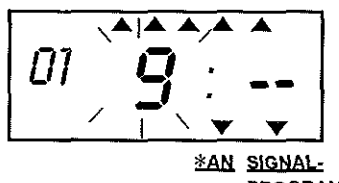

<u>PROGRAMM</u>

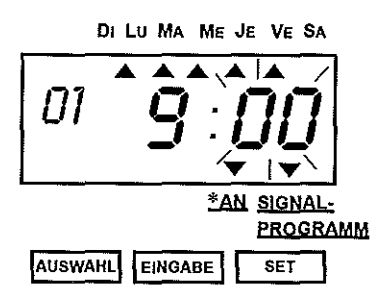

DI LU MA ME JE VE SA

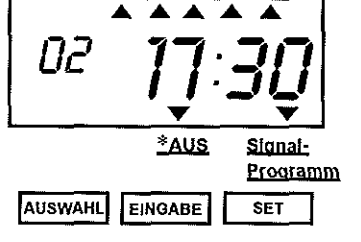

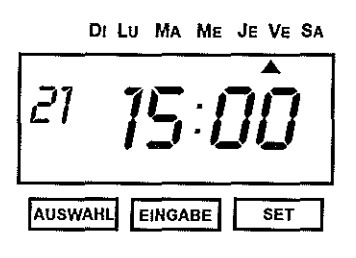

## Réglage de l'heure

L'affichage change. Des flèches de signalisation  $\blacktriangle$  montrent les jours de la semaine et l'action choisis. L'affichage de l'heure clignote.

- → Appuyez sur la touche EINGABE jusqu'à ce que l'heure voulue s'affiche.
- → Appuyez sur la touche SET pour confirmer l'affichage de l'heure et pour passer à l'affichage des minutes.

#### Réglage des minutes

- → Appuyez sur la touche EINGABE jusqu'à ce que les minutes désirées s'affichent.
- → Appuyez sur la touche SET pour confirmer l'affichage des minutes.

L'affichage ne clignote plus.

→ Appuyez sur la touche EINGABE pour passer au réglage du programme n°2.

#### Réglage du programme n°2

L'affichage change. L'affichage du n° du programme clignote.

- → Agissez de la même manière que lors du réglage du programme n°1.
- → Pour le programme n°2, saisissez le n° du programme "2", le chiffre de l'action "2" et l'heure 17h30.

#### Retour au mode normal de fonctionnement L'affichage ne clignote plus.

→ Appuyez sur la touche SET jusqu'à ce que le réglage du programme de signalisation soit terminé.

#### 21.3 Effacement des réglages du programme de signalisation

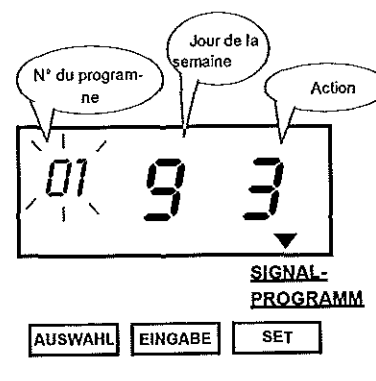

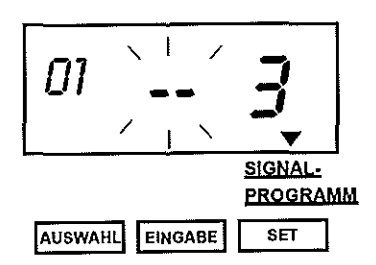

## Passage au mode de réglage

→ Appuyez sur la touche AUSWAHL jusqu'à ce que la flèche de signalisation **V** indique la rubrique SIGNALPROGRAMM.

L'affichage du n° du programme clignote.

- → Appuyez sur la touche EINGABE jusqu'à ce que l'affichage du n° du programme indique le programme que vous désirez effacer.
- → Appuyez sur la touche SET pour confirmer l'affichage du n° du programme et pour passer à l'affichage du jour de la semaine.

#### Effacement du programme

Effacement du programme

L'affichage du Jour de la semaine clignote.

- → Appuyez sur la touche EINGABE jusqu'à ce que le chiffre soit effacé.
- → Appuyez sur la touche SET pour confirmer l'effacement de l'affichage du jour de la semaine.

L'affichage de l'action s'efface automatiquement.

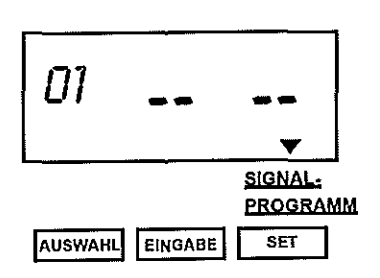

DI LU MA ME JE VE SA

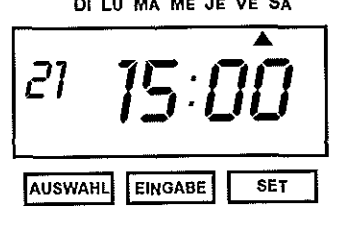

Retour au mode normal de fonctionnement L'affichage ne clignote plus.

→ Appuyez à nouveau sur la touche SET pour confirmer l'effacement du programme de signalisation.

# 22 Réglage de la durée du signal externe et de la sonnerie interne

La durée du signal externe et de la sonnerie interne peut aller de 1 à 30 secondes. Afin de pouvoir utiliser cette fonction, vous devez au préalable installer le Module optionnel de Signalisation MS (v. chap. 33 ACCESSOIRES). Ť

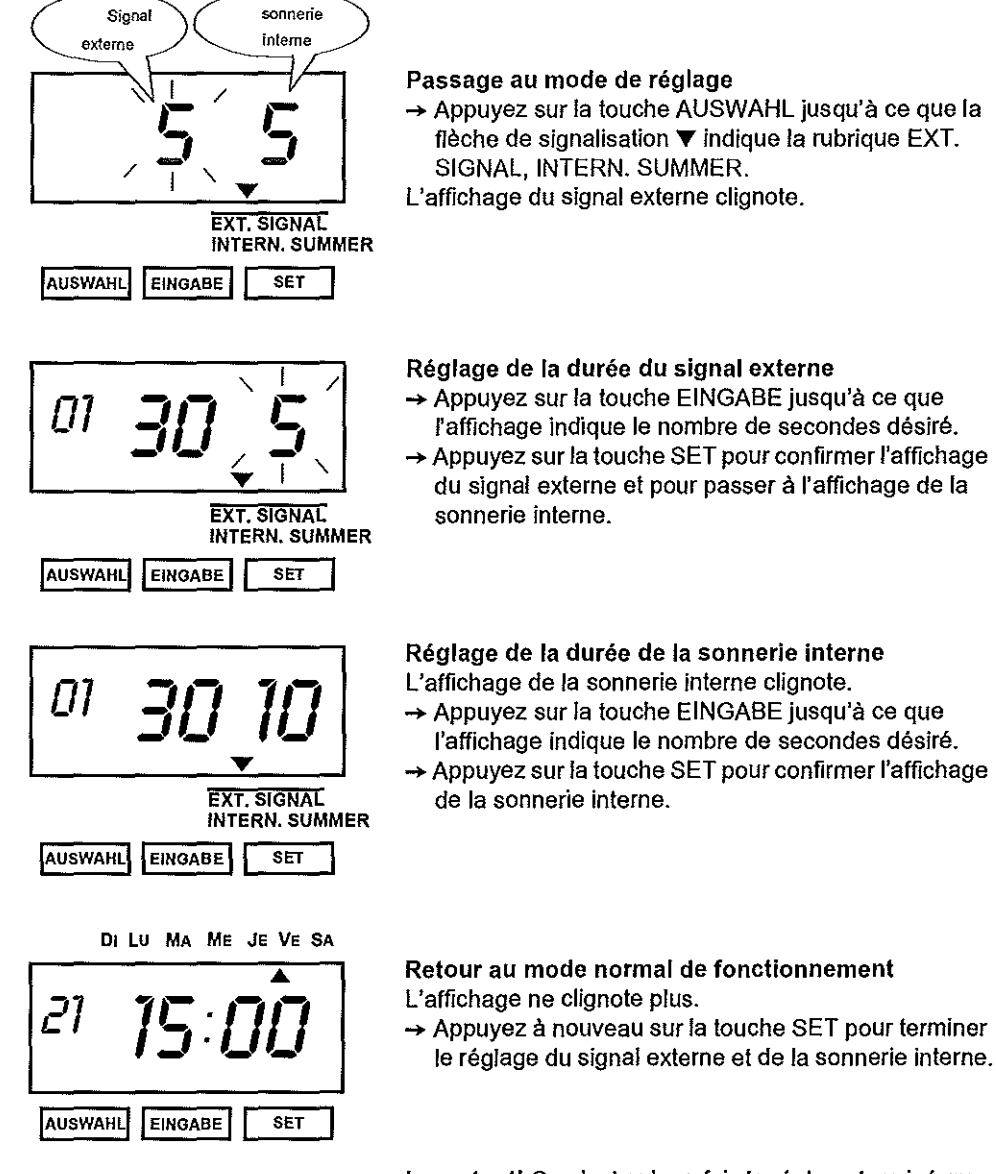

#### 23 Réglage de la pendule annexe ou de la commande par ondes radio DCF 77 (optionnel)

Cette fonction vous permet d'installer la pendule annexe ou bien la commande par ondes radio DCF 77. Pour cela, vous avez besoin du kit K, constitué du Module de Signalisation MS et du récepteur d'ondes radio DCF 77 (v. chap 33 ACCESSOIRES).

#### 23.1 Réglage de la connection de la pendule annexe ou de la commande par ondes radio

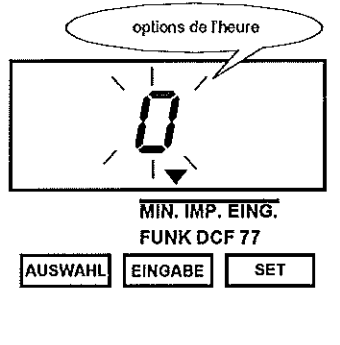

## MIN. IMP. EING. FUNK DCF 77 AUSWAHL EINGABE SET

#### Passage au mode de réglage

- -> Appuyez sur la touche AUSWAHL jusqu'à ce que la flèche de signalisation ▼ indique la rubrique MIN. IMP. EING. / FUNK DCF 77.
- L'affichage des options de l'heure clignote.

#### Réglage des options de l'heure

- → Appuyez sur la touche EINGABE jusqu'à ce que l'affichage indique l'option désirée (v. tableau ci-dessous). Vous avez choisi l'option n°1 (pend. annexe):
- → Appuyez alors sur la touche SET pour confirmer l'affichage de l'option de l'heure et pour passer à l'affichage des options de signalisation.
- Vous avez choisi l'option n°2 (com. par ond.radio):
- → Appuyez sur la touche SET pour confirmer l'affichage des options de l'heure. Cette option ne vous permet pas de choisir d'options de signalisation.

| chiffres | option de l'heure                 | chiffres | option de signalisation             |
|----------|-----------------------------------|----------|-------------------------------------|
| 0        | désactivé                         | 30       | impulsion toutes les demies-minutes |
| 1        | pendule annexe                    | 60       | impulsion toutes les minutes        |
| 2        | DCF 77 (pendule<br>radio-pilotée) | 59       | 59 impulsions à la minute           |

## options de signalisation MIN. IMP. EING. FUNK DCF 77 AUSWAHL EINGABE SET

Réglage de l'option de signalisation

L'affichage des options de signalisation clignote.

- → Appuyez sur la touche EINGABE jusqu'à ce que l'affichage indique l'option désirée de signalisation.
- → Appuyez sur la touche SET pour confirmer l'affichage des options de signalisation.

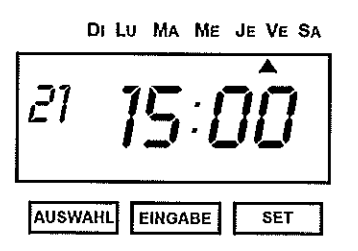

Retour au mode normal de fonctionnement L'affichage ne clignote plus.

→ Appuyez à nouveau sur la touche SET pour terminer le réglage.

Important! Ce n'est qu'une fois le réglage terminé que vous pouvez imprimer.

#### 23.2 Actionnement de la réception des ondes radio

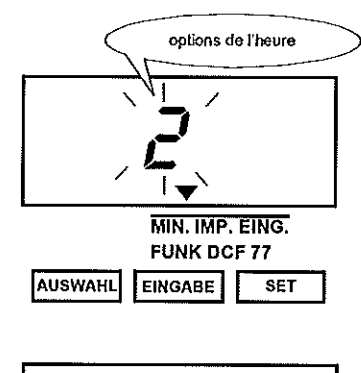

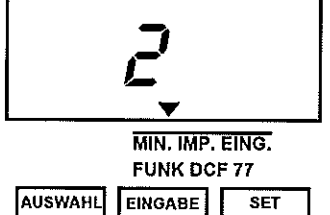

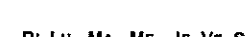

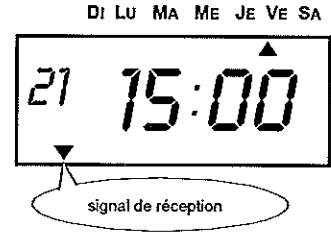

Passage au mode de réglage

→ Appuyez sur la touche AUSWAHL jusqu'à ce que la flèche de signalisation ▼ indique la rubrique MIN. IMP. EING. / FUNK DCF 77.

L'affichage des options de l'heure clignote et indique l'option n°2 "commande par ondes radio".

Actionnement de la réception des ondes radio → Appuyez deux fois sur la touche SET. La réception par ondes radio est activée.

Retour au mode normal de fonctionnement

→ Appuyez à nouveau sur SET pour quitter le mode de réglage.

Une flèche de signalisation▼ indique le signal de réception:

▼ clignote: réception des ondes en cours.

brille: succés de la synchronisation avec l'émetteur.
 s'éteint: réception insuffisante, refaire les réglages ou

selon le cas changer l'appareil de place.

Consultez pour cela le mode d'emploi séparé du récepteur d'ondes DCF 77.

### 24 Saisie d'un mot de passe (n° de code)

Définissez un mot de passe (n° de code) pour protéger vos réglages spécifiques de toute modification involontaire. Ce mot de passe (n° de code) vous sera demandé avant toute utilisation du mode de réglage. Pour établir votre mot de passe (n° de code), vous avez à votre disposition tous les nombres de quatre chiffres de 0001 à 9998.

Attention S'il vous arrivait d'oublier le mot de passe (n° de code), il vous faudra effectuer un "Reset". Toutes les données préprogrammées et spécifiques à l'utilisateur seront alors effacées (v.chap.26 RESET – EFFACEMENT DE TOUTES LES DONNEES).

#### 24.1 Détermination d'un mot de passe (n° de code)

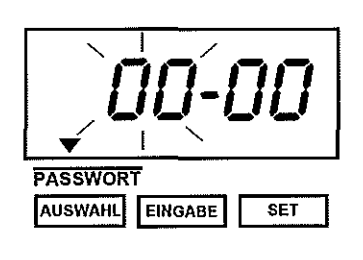

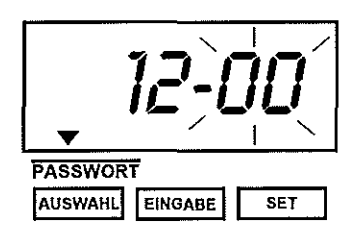

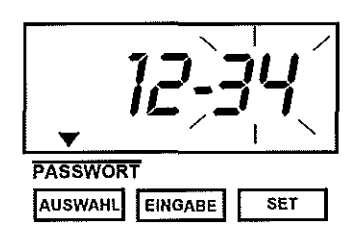

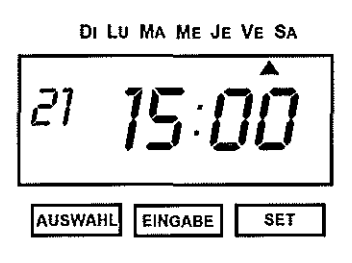

#### Passage au mode de réglage

→ Appuyez sur la touche AUSWAHL jusqu'à ce que la flèche de signalisation ▼ indique la rubrique PASS-WORT.

L'affichage des deux premiers chiffres clignote. Dans l'exemple suivant, on veut déterminer comme mot de passe (n° de code) "12-34".

Saisie des deux premiers chiffres

- → Appuyez sur la touche EINGABE jusqu'à ce que l'affichage indique les chiffres désirés.
- → Appuyez sur la touche SET pour confirmer les deux premiers chiffres et pour passer à l'affichage des deux derniers chiffres.

Saisie des deux derniers chiffres

- → Appuyez sur la touche EINGABE jusqu'à ce que l'affichage indique les chifffres désirés.
- → Appuyez sur la touche SET pour confirmer les deux derniers chiffres.

Retour au mode normal de fonctionnement

→ Appuyez à nouveau sur la touche SET pour terminer la saisie du mot de passe (n° de code).

#### 24.2 Changement des réglages une fois le mot de passe (n°de code) établi

Une fois le mot de passe (n°de code) établi, celui-ci devra être indiqué avant toute modification des réglages de l'appareil.

miers chiffres clignotent.

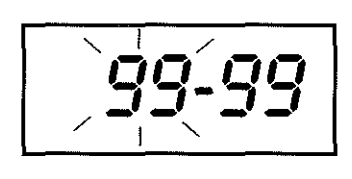

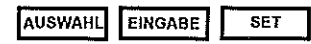

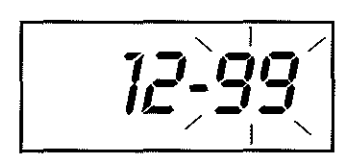

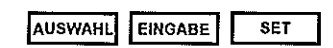

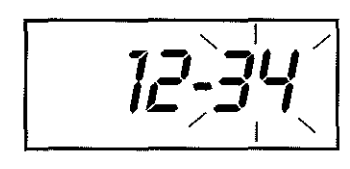

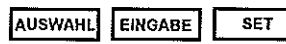

<u>ZEIT</u>

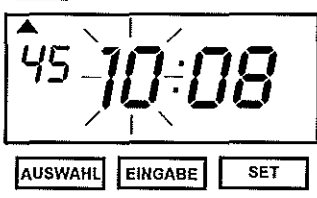

#### Indication des deux premiers chiffres

Le mot de passe (n°de code) est exigé  $\rightarrow$  Appuyez sur la touche AUSWAHL.

→ Appuyez sur la touche EINGABE jusqu'à ce que les deux premiers chiffres du mot de passe (n°de code) s'affichent.

L'affichage indique le nombre 99-99 et les deux pre-

¢

→ Appuyez sur la touche SET pour confirmer ces chiffres.

#### Indication des deux derniers chiffres

Les deux derniers chiffres clignotent.

- → Appuyez sur la touche EINGABE jusqu'à ce que les deux derniers chiffres du mot de passe (n°de code) s'affichent.
- Appuyez sur la touche SET pour confirmer ces chiffres.

#### Passage au mode de fonctionnement

L'affichage passe au mode de réglage et indique la rubrique ZEIT.

Vous pouvez maintenant apporter tous les réglages désirés.

#### 24.3 Effacement du mot de passe (n°de code)

Pour effacer un mot de passe (n°de code), écrivez par dessus les chiffres 0000.

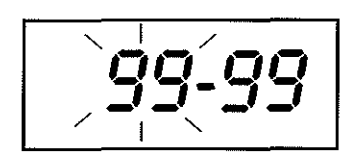

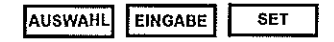

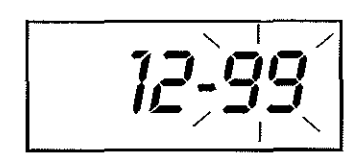

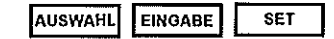

ZEIT

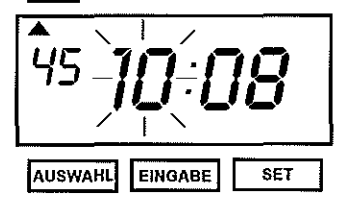

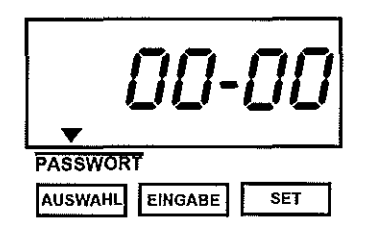

DI LU MA ME JE VE SA

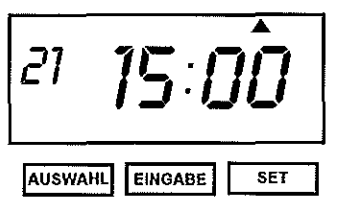

Le mot de passe (n°de code) est exigé → Appuyez sur la touche AUSWAHL. L'affichage indique le nombre 99-99 et les deux premiers chiffres clignotent.

Réglage des chiffres du mot de passe (n°de code)

- → Appuyez sur la touche EINGABE jusqu'à ce que les deux premiers chiffres du mot de passe (n°de code) s'affichent.
- → Saisissez le mot de passe (n°de code) comme décrit au chap. 24.2 CHANGEMENT DES REGLAGES UNE FOIS LE MOT DE PASSE (N°DE CODE) ÉTA-BLI.

#### Passage au mode de réglage

L'affichage passe au mode de réglage et indique la rubrique ZEIT.

→ Appuyez sur la touche AUSWAHL jusqu'à ce que la flèche de signalisation ▼ indique la rubrique PASS-WORT.

#### Ecrire par dessus le mot de passe (n°de code) Le mot de passe (n°de code) s'affiche.

→ Ecrivez par dessus le mot de passe (n°de code) en indiquant les chiffres suivant "00-00". Procédez exactement de la même manière que lors de la saisie du mot de passe (n°de code).

#### Retour au mode normal de fonctionnement

→ Appuyez sur la touche SET, jusqu'à ce que l'affichage repasse au mode normal de fonctionnement.

| 25 | Codes de signes pour impression de signes alphanu- |  |
|----|----------------------------------------------------|--|
|    | mériques                                           |  |

| Code | signe   | points maxi. | Code | signification      | Code | signification          |
|------|---------|--------------|------|--------------------|------|------------------------|
| 00   | Zéro    | -            | F8   | introduire 1 signe | FC   | passage de ligne 1 à 2 |
| 01   | ESPACES | 3            | F9   | effacer 1 signe    | Fd   | passage de ligne 2 à 3 |
|      |         |              | FA   | introduire 1 ligne | FE   | passage de ligne 3 à 1 |
|      |         |              | Fb   | effacer 1 ligne    | FF   | tout effacer           |

ь

t

#### Grands signes, caractères gras, corps de 13 points

| code | signes | pt.maxi | code | signes   | pt.maxi | code | signes | pt.maxi |
|------|--------|---------|------|----------|---------|------|--------|---------|
| 02   | A      | 8       | 1b   | Z        | 8       | 34   | #4     | -       |
| 03   | В      | 8       | 1C   | 0        | 8       | 35   | #5     | -       |
| 04   | С      | 8       | 1d   | 1        | 8       | 36   | #6     | -       |
| 05   | D      | 8       | 1E   | 2        | 8       | 37   | #7     | -       |
| 06   | E      | 8       | 1F   | 3        | 8       | 38   | #8     | -       |
| 07   | F      | 8       | 20   | 4        | 8       | 39   | #9     | -       |
| 08   | G      | 8       | 21   | 5        | 8       | ЗA   | #10    | -       |
| 09   | Н      | 8       | 22   | 6        | 8       | 3b   | #11    | -       |
| 0A   | 1      | 5       | 23   | 7        | 8       | 3C   | #12    | -       |
| 0b   | J      | 8       | 24   | 8        | 8       | 3d   | #13    | -       |
| 0C   | K      | 8       | 25   | 9        | 8       | 3E   | #14    | -       |
| 0d   | L      | 8       | 26   | année    | 32(19)  | 3F   | #15    | _       |
| 0E   | M      | 8       | 27   | mois     | 24      | 40   |        | 3       |
| 0F   | N      | 8       | 28   | jour     | 16      | 41   | *      | 7       |
| 10   | 0      | 8       | 29   | DOW      | 16      | 42   | +      | 7       |
| 11   | Р      | 8       | 2A   | HH:MM    | 37(49)  | 43   | 1      | 5       |
| 12   | Q      | 8       | 2b   | HH:MM:SS | 37(49)  | 44   | -      | 7       |
| 13   | R      | 8       | 2C   | numéro   | 58(70)  | 45   | •      | 5       |
| 14   | S      | 8       | 2d   | numéro   | 8x(n)   | 46   | 1      | 8       |
| 15   | T      | 7       | 2E   | numéro   | 8x(n)   | 47   | :      | 5       |
| 16   | U      | 8       | 2F   | numéro   | 8x(n)   | 48   | ;      | 5       |
| 17   | V      | 8       | 30   | numéro   | 8x(n)   | 49   | -      | 6       |
| 18   | W      | 8       | 31   | #1       | -       | 4A   | &      | 10      |
| 19   | Х      | 8       | 32   | #2       | -       |      |        |         |
| 1A   | Y      | 7       | 33   | #3       | -       |      |        |         |

significations: numéro: numéro continu

HH: heure MM: minute SS: seconde DOW: jour de la semaine #1 – #15 signes spécifiques aux pays

Remarques: Les chiffres entre parenthèses () signifient: Code 26: Format de l'année à deux chiffres Code 2A et 2b: L'affichage des sigles AM/PM pour l'heure Code 2C à 30: Le nombre des positions dépend du réglage.

| Grands s | ignes, col | rps de 13       | points |          |                |      |        |                |
|----------|------------|-----------------|--------|----------|----------------|------|--------|----------------|
| code     | signes     | points<br>maxí. | code   | signes   | points<br>maxi | code | signes | points<br>maxi |
| 4b       | A          | 7               | 64     | Z        | 7              | 7d   | #4     | -              |
| 4C       | В          | 7               | 65     | 0        | 7              | 7E   | #5     | -              |
| 4d       | С          | 7               | 66     | 1        | 7              | 7F   | #6     | -              |
| 4E       | D          | 7               | 67     | 2        | 7              | 80   | #7     | -              |
| 4F       | E          | 7               | 68     | 3        | 7              | 81   | #8     | -              |
| 50       | F          | 7               | 69     | 4        | 7              | 82   | #9     | -              |
| 51       | G          | 7               | 6A     | 5        | 7              | 83   | #10    | -              |
| 52       | Н          | 7               | 6b     | 6        | 7              | 84   | #11    | -              |
| 53       | I          | 4               | 6C     | 7        | 7              | 85   | #12    | -              |
| 54       | J          | 7               | 6d     | 8        | 7              | 86   | #13    | -              |
| 55       | К          | 7               | 6E     | 9        | 7              | 87   | #14    | -              |
| 56       | L          | 7               | 6F     | année    | 28(18)         | 88   | #15    | -              |
| 57       | M          | 7               | 70     | mois     | 22             | 89   | ,      | 3              |
| 58       | N          | 7               | 71     | jour     | 14             | 8A   | *      | 6              |
| 59       | 0          | 7               | 72     | DOW      | 15             | 8b   | +      | 6              |
| 5A       | Р          | 7               | 73     | HH:MM    | 32(44)         | 8C   | t      | 4              |
| 5b       | Q          | 7               | 74     | HH:MM:SS | 50(62)         | 8d   | -      | 6              |
| 5C       | R          | 7               | 75     | numéro   | 7x(n)          | 8E   |        | 4              |
| 5d       | S          | 7               | 76     | numéro   | 7x(n)          | 8F   | 1      | 6              |
| 5E       | Т          | 6               | 77     | numéro   | 7x(n)          | 90   | ;      | 4              |
| 5F       | Ų          | 7               | 78     | numéro   | 7x(n)          | 91   | ;      | 4              |
| 60       | V          | 7               | 79     | numéro   | 7x(n)          | 92   |        | 5              |
| 61       | W          | 8               | 7A     | #1       | -              | 93   | &      | 9              |
| 62       | X          | 7               | 7b     | #2       | -              |      |        |                |
| 63       | Y          | 6               | 7C     | #3       | -              |      |        |                |

significations: numéro: numéro continu HH: heure MM: minute SS: seconde DOW: jour de la semaine #1 -- #15 signes spécifiques aux pays

Remarques: Les chiffres entre parenthèses () signifient: Code 6F: Format de l'année à deux chiffres Code 73 und 74: Affichage des sigles AM/PM pour l'heure Code 75 bis 79: Le nombre des positions dépend du règlage.

| code | signes | points<br>maxi. | code | signes | points<br>maxi. | code | signes   | points<br>maxi. |
|------|--------|-----------------|------|--------|-----------------|------|----------|-----------------|
| 94   | A      | 6               | b5   | 7      | 6               | d6   | HH:MM    | 26(37)          |
| 95   | В      | 6               | b6   | 8      | 6               | d7   | HH:MM:SS | 40(57)          |
| 96   | С      | 6               | b7   | 9      | 6               | d8   | numéro   | 6x(n)           |
| 97   | D      | 6               | b8   | а      | 5               | d9   | numéro   | 6x(n)           |
| 98   | E      | 6               | b9   | b      | 5               | dA   | numéro   | 6x(n)           |
| 99   | F      | 6               | bA   | С      | 5               | db   | numéro   | 6x(n)           |
| 9A   | G      | 6               | bb   | d      | 5               | dC   | numéro   | 6x(n)           |
| 9b   | Н      | 6               | bC   | е      | 5               | dd   | #1       | -               |
| 90   | I      | 4               | bđ   | f      | 4               | dE   | #2       | -               |
| 9d   | J      | 6               | bE   | g      | 5               | dF   | #3       | -               |
| 9E   | К      | 6               | bF   | h      | 5               | E0   | #4       | -               |
| 9F   | L      | 6               | C0   | i      | 2               | E1   | #5       | -               |
| A0   | М      | 6               | C1   | j      | 3               | E2   | #6       | -               |
| A1   | N      | 6               | C2   | k      | 5               | E3   | #7       | -               |
| A2   | 0      | 6               | C3   | 1      | 2               | E4   | #8       | -               |
| A3   | Р      | 6               | C4   | m      | 6               | E5   | #9       | -               |
| A4   | Q      | 6               | C5   | n      | 5               | E6   | #10      | -               |
| A5   | R      | 6               | C6   | 0      | 5               | E7   | #11      | -               |
| A6   | S      | 6               | C7   | р      | 5               | E8   | #12      | -               |
| A7   | Т      | 6               | C8   | q      | 5               | E9   | #13      | -               |
| A8   | U      | 6               | C9   | г      | 5               | EA   | #14      | -               |
| A9   | V      | 6               | CA   | s      | 5               | Eb   | #15      | -               |
| AA   | W      | 6               | Cb   | t      | 4               | EC   | ,        | 3               |
| Ab   | Х      | 6               | CC   | u      | 5               | Ed   | *        | 6               |
| AC   | Y      | 6               | Cd   | v      | 5               | EE   | +        | 6               |
| Ad   | Z      | 6               | CE   | w      | 6               | EF   | ,        | 4               |
| AE   | 0      | 6               | CF   | x      | 6               | F0   | -        | 5               |
| AF   | 1      | 6               | d0   | у      | 5               | F1   | •        | 4               |
| b0   | 2      | 6               | d1   | z      | 6               | F2   |          | 6               |
| b1   | 3      | 6               | d2   | année  | 24(15)          | F3   |          | 4               |
| b2   | 4      | 6               | d3   | mois   | 18              | F4   | ;        | 4               |
| b3   | 5      | 6               | đ4   | jour   | 12              | F5   |          | 4               |
| b4   | 6      | 6               | d5   | DOW    | 12              | F6   | &        | 8               |

Significations: numéro: numéro continu HH: heure MM: minute SS: seconde DOW: jour de la semaine #1 -- #15 signes spécifiques aux pays Remarques: Les chiffres entre parenthèses () signifient: Code d2: Format de l'année à deux chiffres Code d6 et d7: Affichage des sigles AM/PM pour l'heure Code d8 à dc: Le nombre des positions dépend du réglage. į.

÷.

## Signes spécifiques aux différents pays

| Anglais |        |    |    |    |    |    |    |    |    |    |     |     |     |     |     |     |
|---------|--------|----|----|----|----|----|----|----|----|----|-----|-----|-----|-----|-----|-----|
|         |        | #1 | #2 | #3 | #4 | #5 | #6 | #7 | #8 | #9 | #10 | #11 | #12 | #13 | #14 | #15 |
| signes  |        | #  | \$ | 0  | [  | 1  | ]  | ۸  | •  | {  | 1   | }   | ~   | €   |     |     |
| points  | gras   | 9  | 9  | 9  | 7  | 8  | 7  | 8  | 5  | 7  | 5   | 7   | 7   | 8   |     |     |
|         | grands | 7  | 6  | 7  | 6  | 6  | 6  | 6  | 4  | 6  | 4   | 6   | 6   | 7   |     |     |
|         | petits | 6  | 6  | 6  | 5  | 6  | 5  | 4  | 3  | 5  | 4   | 5   | 6   | 6   |     |     |

#### Espagnol

\_

|        |        | #1 | #2 | #3 | #4 | #5 | #6 | #7 | #8 | #9 | #10 | #11 | #12 | #13 | #14 | #15 |
|--------|--------|----|----|----|----|----|----|----|----|----|-----|-----|-----|-----|-----|-----|
| signes |        | Pt | \$ | @  | 1  | Ñ  | 3  | •  | ,  | -  | ព   | }   | ~   | €   |     |     |
| points | gras   | 11 | 9  | 9  | 5  | 8  | 7  | 5  | 5  | 9  | 7   | 7   | 7   | 8   |     |     |
|        | grands | 8  | 6  | 7  | 4  | 7  | 6  | 4  | 4  | 7  | 7   | 6   | 6   | 7   |     |     |
| L      | petits | 8  | 6  | 6  | 4  | 6  | 6  | 3  | 3  | 7  | 6   | 5   | 6   | 6   |     |     |

#### Allemand

|        |        | #1 | #2 | #3 | #4 | #5 | #6 | #7 | #8 | #9 | #10 | #11 | #12 | #13 | #14 | #15 |
|--------|--------|----|----|----|----|----|----|----|----|----|-----|-----|-----|-----|-----|-----|
| signes |        | #  | Ş  | §  | Ä  | Ō  | Ü  | ٨  | ,  | ä  | ō   | ũ   | ß   | €   |     |     |
| points | gras   | 9  | 9  | 8  | 8  | 8  | 8  | 8  | 5  | 7  | 7   | 7   | 8   | 8   |     |     |
|        | grands | 7  | 6  | 7  | 7  | 7  | 7  | 6  | 4  | 7  | 6   | 6   | 7   | 7   |     |     |
|        | petits | 6  | 6  | 6  | 6  | 6  | 6  | 4  | 3  | 5  | 5   | 5   | 6   | 6   |     |     |

#### <u>Français</u>

|        |        | #1 | #2 | #3 | #4 | #5 | #6 | #7 | #8 | #9 | #10 | #11 | #12 | #13 | #14 | #15 |
|--------|--------|----|----|----|----|----|----|----|----|----|-----|-----|-----|-----|-----|-----|
| signes |        | #  | \$ | à  | ٥  | ç  | §  | ~  | 3  | é  | ù   | è   |     | €   |     | É   |
| points | gras   | 9  | 9  | 7  | 4  | 7  | 8  | 8  | 5  | 7  | 7   | 7   | 9   | 8   |     | 8   |
|        | grands | 7  | 6  | 7  | 4  | 6  | 7  | 6  | 4  | 6  | 6   | 6   | 7   | 7   |     | 7   |
|        | petits | 6  | 6  | 5  | 4  | 5  | 6  | 4  | 3  | 5  | 5   | 5   | 7   | 6   |     | 6   |

#### Italien

|        |        | #1 | #2 | #3 | #4 | #5 | #6 | #7 | #8 | #9 | #10 | #11 | #12 | #13 | #14 | #15 |
|--------|--------|----|----|----|----|----|----|----|----|----|-----|-----|-----|-----|-----|-----|
| signes |        | #  | \$ | @  | 0  | 1  | é  | ^  | ù  | à  | 6   | è   | í   | €   |     |     |
| points | gras   | 9  | 9  | 9  | 4  | 8  | 7  | 8  | 7  | 7  | 7   | 7   | 5   | 8   |     |     |
|        | grands | 7  | 6  | 7  | 4  | 6  | 6  | 6  | 6  | 7  | 6   | 6   | 4   | 7   |     |     |
|        | petits | 6  | 6  | 6  | 4  | 6  | 5  | 4  | 5  | 5  | 5   | 5   | 4   | 6   |     |     |

#### Portugais

|        |        | #1 | #2 | #3 | #4 | #5 | #6 | #7 | #8 | #9 | #10 | #11 | #12 | #13 | #14 | #15 |
|--------|--------|----|----|----|----|----|----|----|----|----|-----|-----|-----|-----|-----|-----|
| signes |        | #  | \$ | @  | [  | 1  | 1  | ^  | ,  | {  |     | }   | ~   | €   |     |     |
| points | gras   | 9  | 9  | 9  | 7  | 8  | 7  | 8  | 5  | 7  | 5   | 7   | 7   | 8   |     |     |
|        | grands | 7  | 6  | 7  | 6  | 6  | 6  | 6  | 4  | 6  | 4   | 6   | 6   | 7   |     |     |
|        | petits | 6  | 6  | 6  | 5  | 6  | 5  | 4  | 3  | 5  | 4   | 5   | 6   | 6   |     |     |

#### Numérique

|        |        | #1 | #2 | #3 | #4 | #5 | #6 | #7 | #8 | #9 | #10 | #1 <b>1</b> | #12 | #13 | #14 | #15 |
|--------|--------|----|----|----|----|----|----|----|----|----|-----|-------------|-----|-----|-----|-----|
| signes |        | #  | \$ | @  | 1  |    | 1  | ^  | •  | {  |     | }           | ~   | €   |     |     |
| points | gras   | 9  | 9  | 9  | 7  | 8  | 7  | 8  | 5  | 7  | 5   | 7           | 7   | 8   |     |     |
|        | grands | 7  | 6  | 7  | 6  | 6  | 6  | 6  | 4  | 6  | 4   | 6           | 6   | 7   |     |     |
|        | petits | 6  | 6  | 6  | 5  | 6  | 5  | 4  | 3  | 5  | 4   | 5           | 6   | 6   |     |     |

### 26 Reset - Effacement de toutes les données

A l'aide de cette fonction, vous pouvez effacer tous les réglages préprogrammés et spécifiques à l'utilisateur. Les réglages de base de l'appareil sont réactivés. AttentionI Les réglages de base ne correspondent pas aux données préprogrammées livrées avec l'appareil.

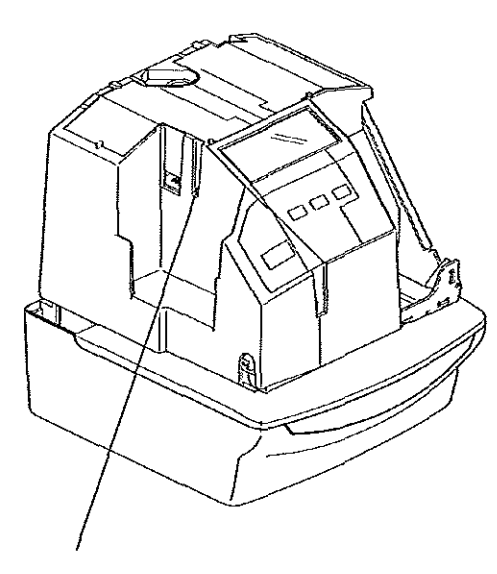

- → Déverrouillez l'appareil à l'aide de la clef du boîtier.
- → Enlevez le capot.
- → Appuyez à l'aide d'un ustensile pointu sur le bouton de RESET, situé sur le côté gauche de l'appareil. Tous les réglages sont effacés et les réglages de base activés (v. tableau ci-des-
- sous). → Programmez une nouvelle fois l'appareil avec les données que vous désirez (v. à partir du chap.6 COMMENT REGLER L'APPAREIL).
- → Remettez le capot sur l'appareil.
- → Reverrouillez l'appareil à l'aide de la clef du boîtier.

bouton de RESET

#### Réglages de base

| Fonctions                            | Réglages de base                                                       |
|--------------------------------------|------------------------------------------------------------------------|
| Heure                                | 12h00                                                                  |
| Date                                 | 1.1.00                                                                 |
| Format de 12 ou 24 heures            | 1 = format de 12 heures                                                |
| Impression de la date                | 1 = M.D.H.Min                                                          |
| Mode d'impression                    | 1 = 2 chiffres; 1 = 1/60 Minute; 1 = suppression du zéro, ACTI-<br>VÉE |
| Texte bref                           | 1 = REçU                                                               |
| Langue                               | 1 = anglais                                                            |
| Méthode d'impression                 | 1 = allignement à droite; 1 = automatique                              |
| Numérotation                         | à 6 positions; répétition d'impr. = 0, aucun ajournement = 1           |
| Signal externe/sonnerie in-<br>terne | 5 secondes / 5 secondes                                                |

#### 27 Remplacement de la cassette à ruban encreur

La pointeuse TP-20 est livrée avec une cassette à ruban encreur, déjà installée. Après une utilisation assez longue de l'appareil, vous constaterez que la qualité de l'impression décline, dans ce cas-là remplacez la cassette.

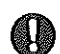

N'utilisez que des cassettes originales que vous pouvez obtenir par le blais de notre magasin pour accessoires (v. chap. 33 ACCESSOIRES).

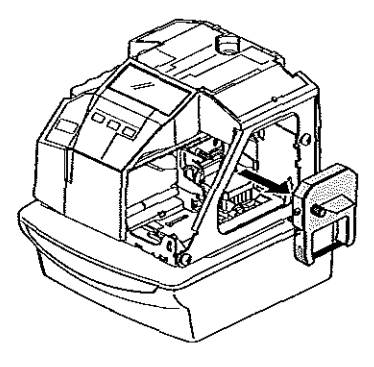

- Déverrouillez l'appareil à l'aide de la clef du boîtier.
- → Enlevez le capot.
- → Retirez l'ancienne cassette de son support en ayant soin de la tenir bien droite.

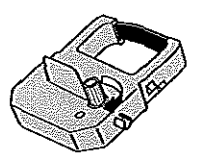

→ Tendez le ruban de la nouvelle cassette. Pour ce faire, tournez le bouton se trouvant sur la cassette dans le sens de la flèche.

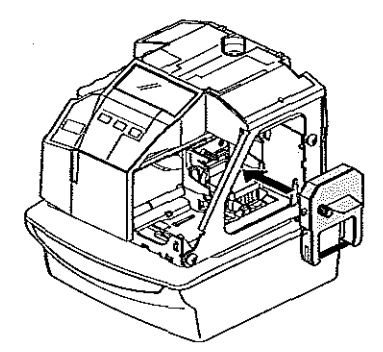

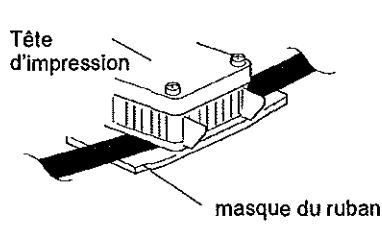

- → Tenez la cassette à ruban encreur par son support et insérez la bien droite dans l'appareil. On doit entendre distinctement l'enclenchement de la cassette.
- → Réglez une dernière fois la tension du ruban.

#### Remarque:

Insérez la cassette de telle sorte que le ruban se glisse entre le tête d'impression et le masque du ruban. Si le ruban se trouve derrière le masque, vous ne pourrez pas imprimer.

- → Remettez le capot sur l'appareil.
- → Reverrouillez l'appareil avec la clef du boîtier.

#### 28 Raccordement à l'alimentation de secours par accumulateurs (optionnel)

Vous pouvez utiliser votre pointeuse TP-20 alternativement soit sous réseau soit alimentée par un accumulateur performant au Ni-CD. Vous obtiendrez cet accumulateur dans notre magasin pour accessoires (v. chap.33 ACCESSOIRES).

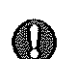

N'utilisez que cet accumulateur, adapté à l'appareil. Nous ne pouvons pas garantir que l'appareil fonctionne correctement si vous employez d'autres accus.

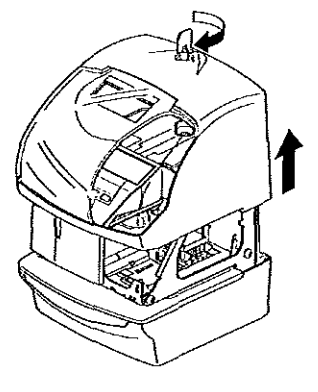

- → Déverrouillez l'appareil à l'aide de la clef du boîtier.
- → Enlevez le capot.

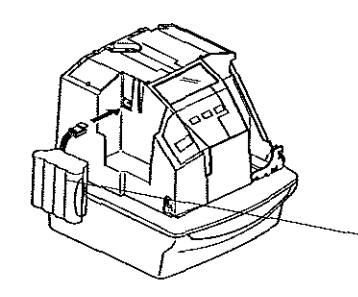

→ Insérez l'accumulateur dans le compartiment de l'appareil prévu à cet effet et insérez la fiche de l'accumulateur dans le branchement pour accumulateur de l'appareil.

accumulateur

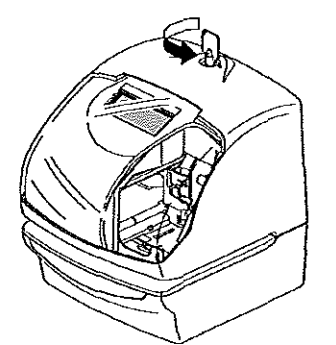

- → Remettez le capot sur l'appareil.
- → Reverrouillez l'appareil à l'aide de la clef du boîtier.

#### 29 Connection des fonctions supplémentaires (optionnel)

Pour pouvoir utiliser les fonctions supplémentaires, pendule annexe et signal externe, vous avez besoin du Module optionnel de Signalisation MS. Ce module n'est pas installé lors de la fabrication de l'appareil. Vous l'obtiendrez séparément dans notre magasin pour accessoires (v.chap.33 ACCESSOIRES).

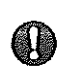

Installez le Module optionnel de Signalisation MS, avant de brancher une pendule principale ou bien un émetteur de signal externe.

Des directives de montage seront livrées avec le module supplémentaire.

#### 29.1 Connection d'une pendule principale

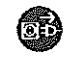

(**M**E)

Retirez de la prise la fiche du câble avant de commencer la connection de la pendule principale.

Une installation mal faite peut entraîner un mauvais fonctionnement de l'appareil. Pour cette raison, nous vous conseillons de lire attentivement le chapitre 30 ALLE-GEMENT DE LA TRACTION SUR LES CÂBLES GRACE À UN SERRE-FILS du mode d'emploi présent.

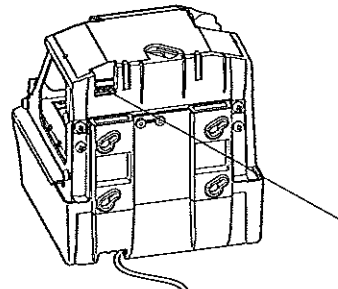

- → Déverrouillez l'appareil avec la clef du boîtier
- → Enlevez le capot.
- → Installez le Module de Signalisation MS dans l'appareil. Respectez pour cela les instructions du fascicule de montage livré avec le module.

Le raccordement prévu pour la pendule principale est au dos de l'appareil.

Pince de raccordement

→ Connectez les deux câbles de la pendule principale dans les deux fiches de gauche de la pince de raccordement.

Impulsions toutes les minutes ou demi-minutes, de 12 à 24 V, pôles alternatifs

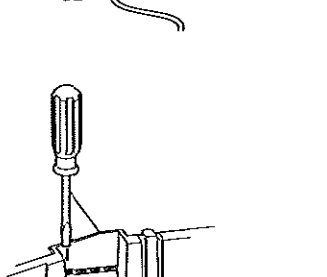

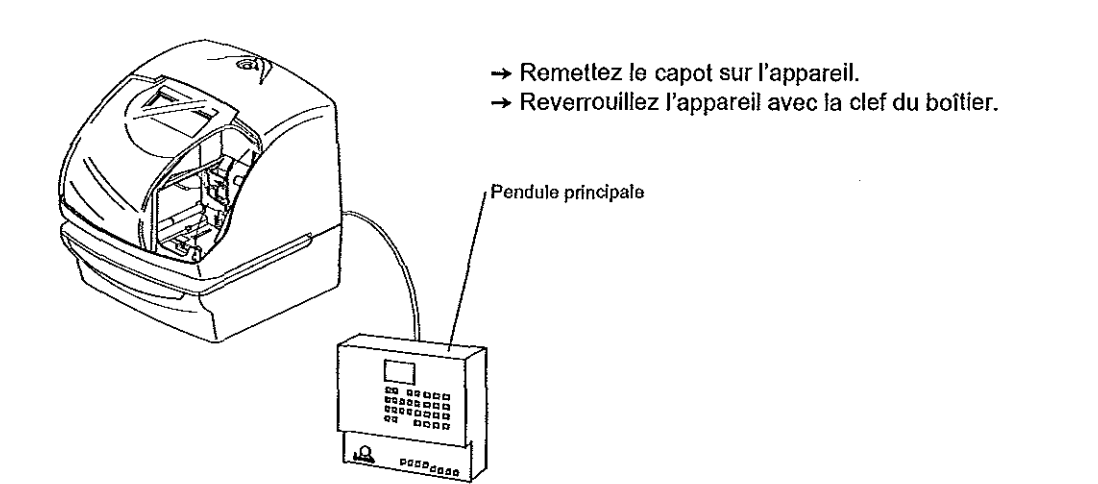

#### 29.2 Connection d'un émetteur externe de signalisation

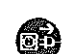

Retirez de la prise la fiche du câble avant de commencer la connection de l'émetteur externe de signalisation.

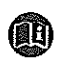

Une installation mal faite peut entraîner un mauvais fonctionnement de l'appareil. Pour cette raison, nous vous conseillons de lire attentivement le chapitre 30 ALLE-GEMENT DE LA TRACTION SUR LES CÂBLES GRACE À UN SERRE-FILS du mode d'emploi présent.

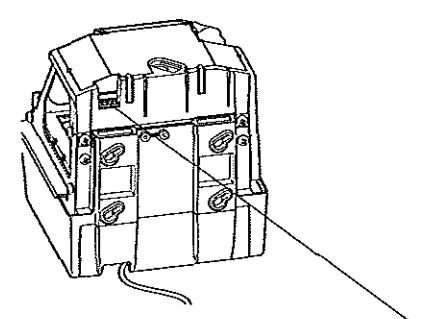

→ Déverrouillez l'appareil avec la clef du boîtier.

- → Enlevez le capot.
  - → Installez le Module de Signalisation MS dans l'appareil. Respectez pour cela les instructions du fascicule de montage livré avec le module.

Le raccordement prévu pour l'émetteur externe de signalisation se trouve au dos de l'appareil.

Pince de raccordement

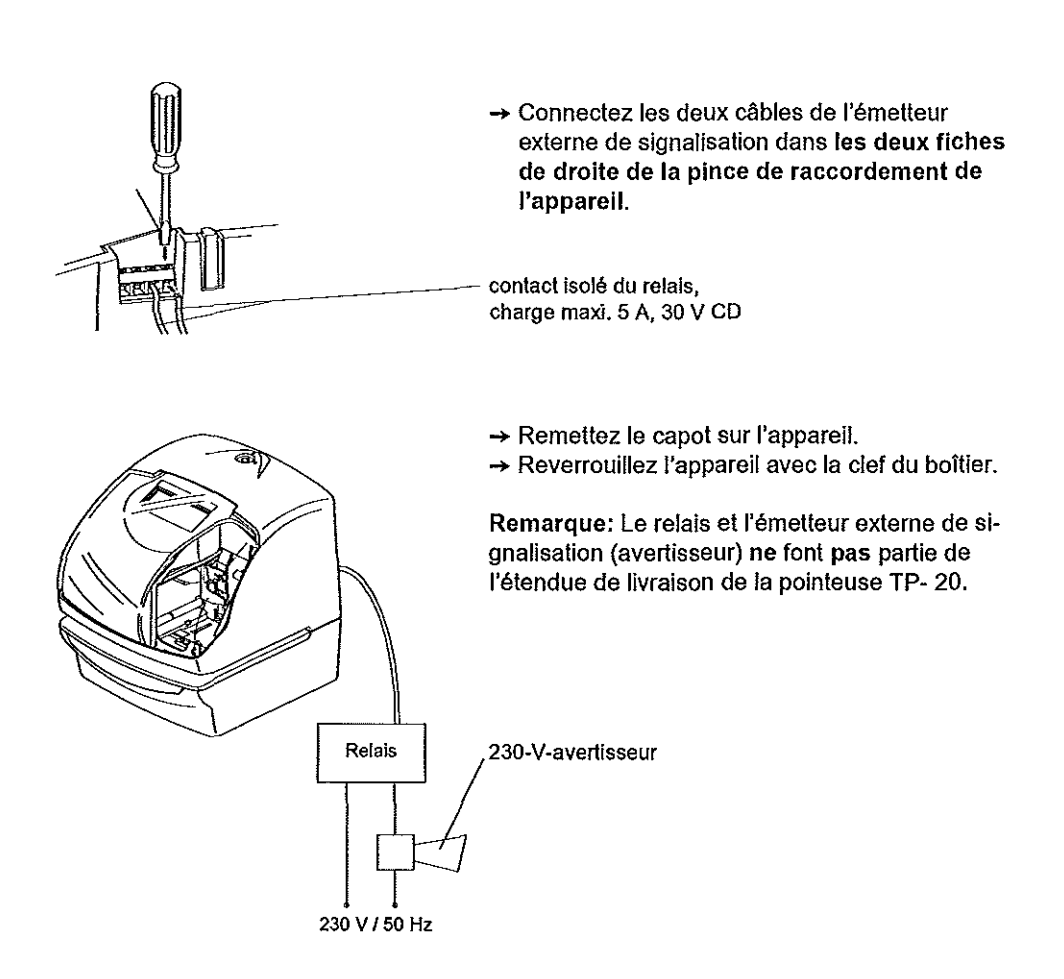

#### 29.3 Connection du récepteur d'ondes radio DCF 77

Pour une synchronisation exacte de la pointeuse TP-20, vous avez besoin du kit K (DCF 77). Le kit est constitué du Module de Signalisation MS et du récepteur d'ondes radio DCF 77 (IP 56). Ce kit n'est pas installé lors de la fabrication de l'appareil.

Vous l'obtiendrez séparément par le biais de notre magasin pour accessoires (v. chap.33 ACCESSOIRES). Le récepteur DCF 77 est conçu à la fois pour une utilisation à l'intérieur ou à l'extérieur. Selon vos besoins, vous pouvez rallonger le câble d'alimentation jusqu'à une longueur maximum de 100m.

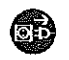

Retirez de la prise la fiche du câble avant de commencer la connection du récepteur d'ondes radio DCF 77.

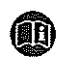

Une installation mal faite peut entraîner un mauvais fonctionnement de l'appareil. Pour cette raison, nous vous conseillons de lire attentivement le chapitre 30 ALLE-GEMENT DE LA TRACTION SUR LES CÂBLES GRACE À UN SERRE-FILS.

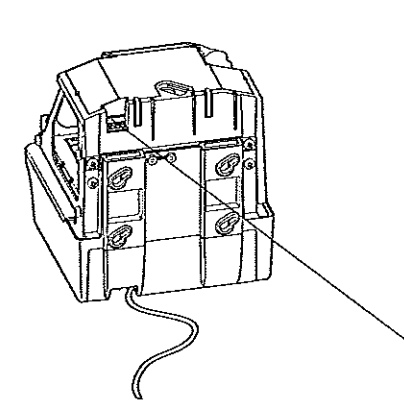

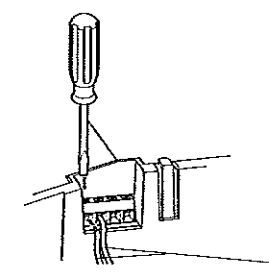

അ

- → Déverrouillez l'appareil à l'aide de la clef du boîtier.
- → Enlevez le capot.
- → Installez le Module de Signalisation MS dans l'appareil. Respectez pour cela les instructions du fascicule de montage livré avec le kit.
- Le raccordement prévu pour le récepteur d'ondes radio DCF 77 se trouve au dos de l'appareil.

pince de raccordement

- → Connectez les deux câbles du récepteur d'ondes radio DCF 77 dans les deux fiches de gauche de la pince de raccordement de l'appareil.
- Pour une réception optimale, le récepteur d'ondes DCF 77 doit être orienté de façon appropriée. Respectez pour cela les instructions du fascicule de montage livré avec le kit.

Câble 1 et câble 2 de l'alimentation à deux fils.

- → Remettez le capot sur l'appareil.
- → Reverrouillez l'appareil avec la clef du boîtier.

Récepteur d'ondes radio DCF 77- AD 450

### 30 Allègement de la traction sur les câbles grâce à un serre-fils

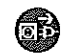

Retirez de la prise la fiche du câble de l'appareil avant de commencer l'installation du serre-fils qui permet d'éviter de trop tirer sur les câbles des modules .

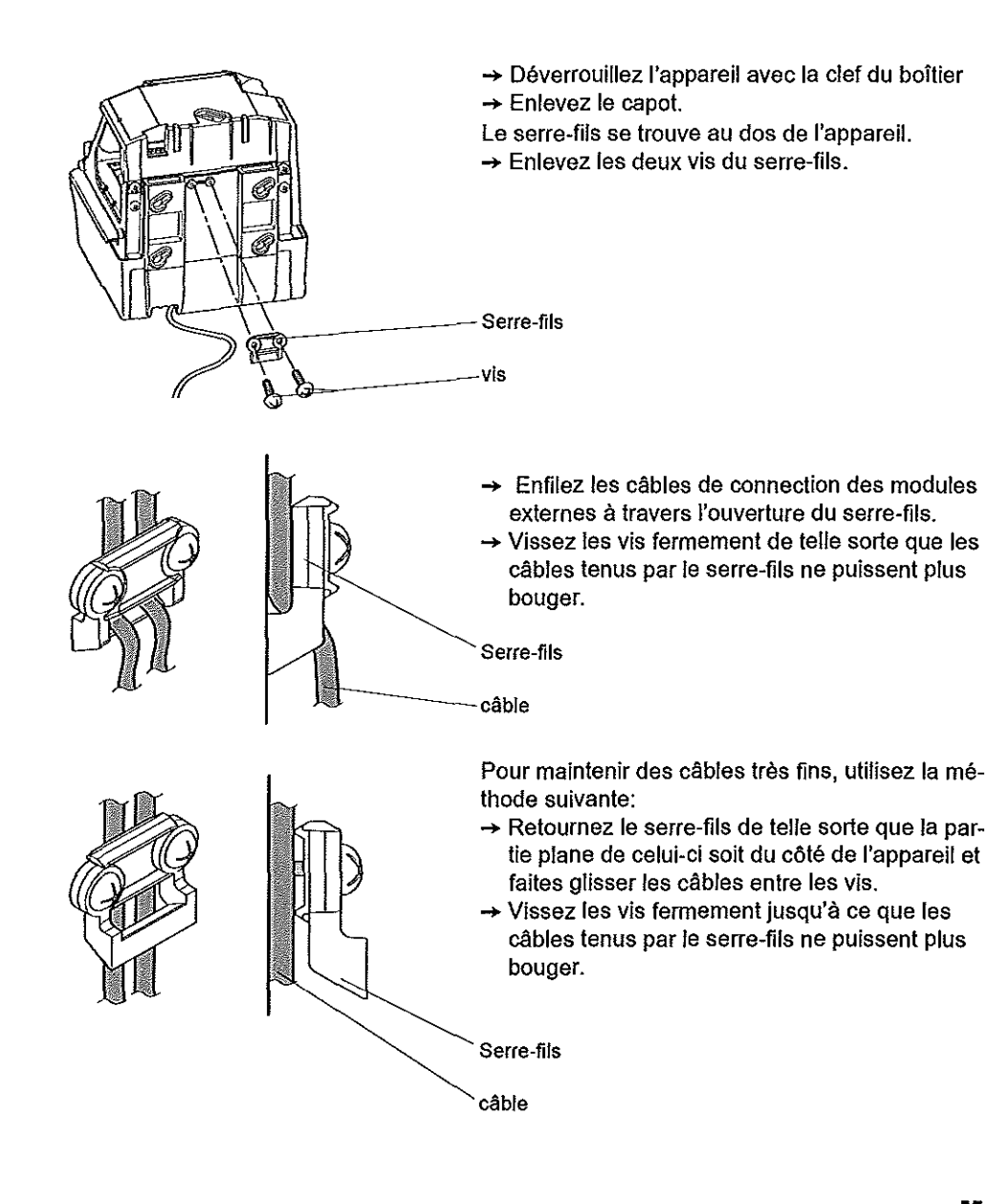

57

#### 31 Correction des erreurs

S'il arrivait qu'une des erreurs suivantes s'affiche pendant le fonctionnement de l'appareil essayez alors à l'aide de la liste ci-dessous de la corriger.

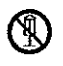

Mais n'essayez surtout pas de démonter l'appareil! Si vous n'arrivez pas à corriger les erreurs à l'aide des méthodes proposées ci-dessous, mettez-vous alors en contact avec votre vendeur. í

| code d'err. | types d'erreurs                                                                                                    | Moyens d'eliminer l'erreur                                                                                                    |
|-------------|----------------------------------------------------------------------------------------------------|----------------------------------------------------------------------------------------------------|
| E-00        | erreur d'UCT                                                                                                    |                                                                                                    |
| E-01        | La pile au lithium n'a pas assez<br>d'énergie pour assurer le stocka-<br>ge.                                               | → Adressez-vous au vendeur.                                                                                                    |
| E-05        | Le formulaire n'a pas été bien insé-<br>ré,                                                                                | → Réinsérez le formulaire.                                                                                                    |
| E-30        | Impression impossible.<br>Moteur de commande de l'impri-<br>mante ou le détecteur ne<br>fonctionne pas correctement.       | → Vérifiez si la cassette du ruban encreur<br>est bien installée.                                                                                                    |
| E-38        | Impression impossible.<br>Moteur de commande de la tête<br>d'impression ou le détecteur ne<br>fonctionne pas correctement. | → Appuyez sur le bouton declencheur.                                                                                                    |
| E-40        | Mot de passe incorrect (n°de code)                                                                                         | → Indiquez le bon mot de passe (n°de code).                                                                                                    |
| E-41        | Erreur de réglage du passage à<br>l'heure d'été ou d'hiver                                                                 | → Vérifiez si les dates du début et de la fin<br>de l'heure d'été ont été correctement<br>enregistrées.                                                                                            |
| E-49        | Les données installées ne peuvent<br>pas être utilisées.                                                                   | <ul> <li>→ Remettez les réglages au niveau des<br/>réglages de base.</li> <li>→ Appuyez sur le bouton Reset de<br/>l'appareil (v.chap 26 RESET, EFFACE-<br/>MENT DE TOUTES LES DONNÉES)</li> </ul> |

#### Autres origines de mauvais fonctionnement

| L'appareil ne fonctionne pas. | → Vérifiez si le câble du secteur est bien<br>raccordé et si le courant passe bien<br>dans la prise.                                 |
|-------------------------------|----------------------------------------------------------------------------------------------------|
| L'appareil n'imprime pas.     | → Vérifiez si la cassette de ruban encreur<br>est bien installée.                                                                    |
| Le formulaire s'est coincé.   | → Appuyez sur la touche de déclenche-<br>ment de l'impression et essayez en<br>même temps de retirer le formulaire de<br>l'appareil. |

#### 32 Caractéristiques techniques

#### Système d'impression

 </

Avec imprimante à aiguilles sur papier jusqu'à 3mm d'épaisseur et avec jusqu'à 4 copies. Cartes d'impression

Enregistrement du temps avec format de 12 ou 24 heures, au choix en h. et min., h. et 1/100 d'h., h. et 5/100d'h., h. et 1/10 d'h., au choix combiné avec date, indicatif (de maximum 8 positions), commentaire ou texte, alignement à droite ou à gauche, début de la carte réglable manuellement avec une marge de 1 à max.30mm.

#### Déclenchement de l'impression

Manuellement par touche, automatiquement par insertion de la carte/du formulaire, semi-automatiquement par insertion de la carte/du formulaire en relation avec l'actionnement d'une touche ou combiné.

#### Unité d'affichage et tableau de commande

Affichage lumineux multifonctionnel à cristaux liquides de l'heure, du quantième et du jour de la semaine. Programmation par touches et curseur. Mot de passe (n°de code) pour protéger le programme.

#### Fonction d'horloge et de calendrier

Horloge en temps réel sur base quartz avec calendrier perpétuel jusqu'en 2099. Exactitude de  $\pm$  15 Sec./mois. Synchronisation par impulsions toutes les minutes ou demi-minutes provenant d'une pendule principale ou par émetteur d'ondes radio DCF 77 (v.chap 33 ACCES-SOIRES). Protection des données pendant 5 ans en cas de panne de courant.

#### Passage à l'heure d'été ou d'hiver

Automatiquement, moments modifiables si besoin.

#### Alimentation en encre

Cassette à ruban encreur noir, fournie dans le paquet avec l'appareil.

#### Conditions ambiantes de fonctionnement

Temperatures de -5 °C à +45 °C. Humidité relative de l'air: de 20 à 80 % (sans condensation).

#### Tension du secteur

220 – 240 V CA, 50/60 Hz, 0,18 A, ou 120 V CA, 50/60 Hz, 0,26 A pendant l'impression. Raccordement

Câble secteur, longueur 1,8 m avec fiche de connection, classe de protection 2. Modèle éprouvé GS, conforme aux normes de la CE et au décret d'information sur le bruit des machines "3. GSGV", en date du 18.01.1991.

#### **Boîtier/Coloris**

Boîtier plastique extrèmement résistant aux chocs, avec serrure. Coloris: gris clair/ lila bleu. Installation sur une table ou fixation au mur avec sécurité.

Dimensions

H 181 × L 154 × P 177 mm

Poids

Environ 1,8 kg net, environ 2,5 kg emballage inclus.

**Options rajoutables** 

Module de Signalisation MS, Kit K et Module d'Alimentation de Secours MAS (ACCES SOIRES)

Sous réserve de modifications technique: